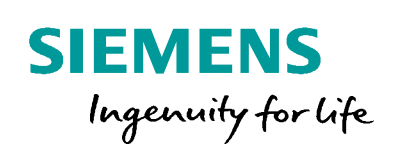

Industry Online Support

NEWS

ET 200SP Motor Starter: Reading and writing data sets with HMI connection

ET 200SP / Motor starter:

https://support.industry.siemens.com/cs/ww/de/view/109750305

Siemens Industry Online Support

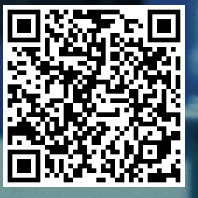

## Warranty and Liability

#### Note

The Application Examples are not binding and do not claim to be complete regarding the circuits shown, equipping and any eventuality. The Application Examples do not represent customer-specific solutions. They are only intended to provide support for typical applications. You are responsible for ensuring that the described products are used correctly. These Application Examples do not relieve you of the responsibility to use safe practices in application, installation, operation and maintenance. When using these Application Examples, you recognize that we cannot be made liable for any damage/claims beyond the liability clause described. We reserve the right to make changes to these Application Examples at any time without prior notice. If there are any deviations between the recommendations provided in these Application Examples and other Siemens publications – e.g. Catalogs – the contents of the other documents have priority.

We do not accept any liability for the information contained in this document. Any claims against us – based on whatever legal reason – resulting from the use of the examples, information, programs, engineering and performance data etc., described in this Application Example shall be excluded. Such an exclusion shall not apply in the case of mandatory liability, e.g. under the German Product Liability Act ("Produkthaftungsgesetz"), in case of intent, gross negligence, or injury of life, body or health, guarantee for the quality of a product, fraudulent concealment of a deficiency or breach of a condition which goes to the root of the contract ("wesentliche Vertragspflichten"). The damages for a breach of a substantial contractual obligation are, however, limited to the foreseeable damage, typical for the type of contract, except in the event of intent or gross negligence or injury to life, body or health. The above provisions do not imply a change of the burden of proof to your detriment.

Any form of duplication or distribution of these Application Examples or excerpts hereof is prohibited without the expressed consent of the Siemens AG.

Security information

Siemens provides products and solutions with industrial security functions that support the secure operation of plants, systems, machines and networks.

In order to protect plants, systems, machines and networks against cyber threats, it is necessary to implement – and continuously maintain – a holistic, state-of-the-art industrial security concept. Siemens' products and solutions only form one element of such a concept.

Customer is responsible to prevent unauthorized access to its plants, systems, machines and networks. Systems, machines and components should only be connected to the enterprise network or the internet if and to the extent necessary and with appropriate security measures (e.g. use of firewalls and network segmentation) in place. Additionally, Siemens' guidance on appropriate security measures should be taken into account. For more information about industrial security, please visit http://www.siemens.com/industrialsecurity.

Siemens' products and solutions undergo continuous development to make them more secure. Siemens strongly recommends to apply product updates as soon as available and to always use the latest product versions. Use of product versions that are no longer supported, and failure to apply latest updates may increase customer's exposure to cyber threats.

To stay informed about product updates, subscribe to the Siemens Industrial Security RSS Feed under <u>http://www.siemens.com/industrialsecurity</u>.

# **Table of Contents**

| War | Warranty and Liability2                                                                                         |                                                                                                    |  |  |
|-----|----------------------------------------------------------------------------------------------------|----------------------------------------------------------------------------------------------------|--|--|
| 1   | Introdu                                                                                                    | ction4                                                                                                    |  |  |
|     | 1.1<br>1.2<br>1.3                                                                                               | Overview                                                                                                    |  |  |
| 2   | Engine                                                                                                    | ering6                                                                                                    |  |  |
|     | 2.1<br>2.2                                                                                                    | Setup of control system                                                                                                    |  |  |
| 3   | Block d                                                                                                    | lescription7                                                                                                    |  |  |
|     | 3.1<br>3.1.1<br>3.1.2<br>3.1.3<br>3.1.4<br>3.1.5<br>3.1.6<br>3.1.7                                              | Program structure                                                                                                    |  |  |
| 4   | Operati                                                                                                    | ng the application example17                                                                                                    |  |  |
|     | 4.1<br>4.2<br>4.2.1<br>4.2.2<br>4.2.3<br>4.2.4<br>4.2.5<br>4.2.6<br>4.2.7<br>4.2.8<br>4.2.9<br>4.2.10<br>4.2.11 | Overview17Operation18Toolbar18System diagnostics window18Using faceplates19Selecting the motor starter19Motor control21Change parameters22Device logbooks24Device diagnostics26Measured values28Statistics29System & support30 |  |  |
| 5   | Other s                                                                                                    | etup options31                                                                                                    |  |  |
| 6   | Append                                                                                                    | lix32                                                                                                    |  |  |
|     | 6.1<br>6.2<br>6.3                                                                                               | Service & support32Links and literature33Change documentation33                                                                                                    |  |  |

# 1 Introduction

### 1.1 Overview

This application example offers you the possibility to acyclically query and, if necessary, change all available data sets and parameters of the ET200SP motor starter (3RK1308-0\*\*00-0CP0) via a panel and during operation.

The following figure shows the setup of the components used in the application example.

Figure 1-1 setup of the application example

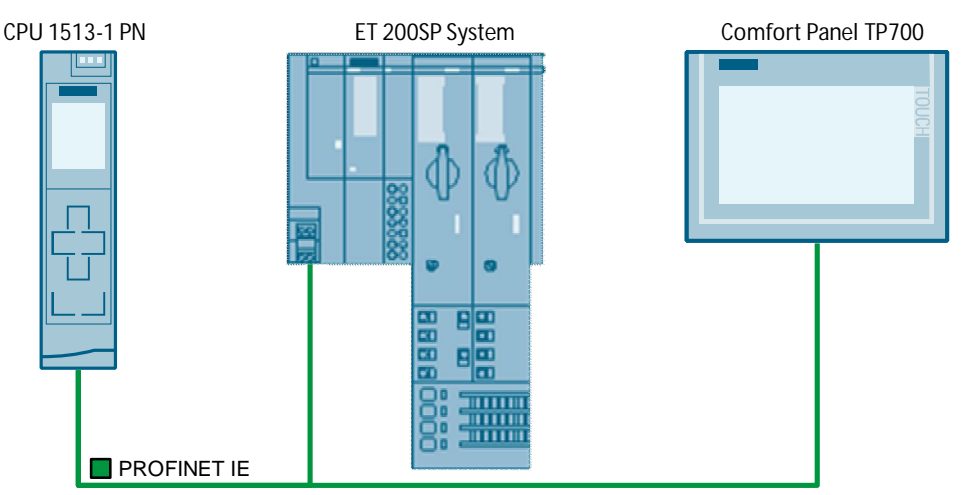

### 1.2 Mode of operation

The parameters of the ET 200SP motor starter can be read or written via data sets. These data sets are read via the RDREC function and written via the WRREC function.

More information on the setup of the different data structures can be found in the manual of the ET 200SP motor starter (see  $\frac{5}{5}$ ).

In this application example, reading and writing the data sets is exemplary demonstrated by using two different motor starter types. The functions are executed with a direct starter 0.9-3 A (3RK1 308-0AC00-0CP0) and a reversing starter 0.3-1 A (3RK1 308-0BB00-0CP0). The functions of the application example can be executed for all types of the ET 200SP motor starter (also F starters).

To facilitate the use of the data sets, this application example uses the data types for the ET 200SP motor starter. These data types can be found in the Industry Online Support (see  $\frac{6}{2}$ ).

For the understanding of the application example, the following knowledge is assumed and therefore not further explained in the application example:

- TIA Portal and WinCC configuration software
- Basics of STEP 7 programming
- Programming in SCL

## 1.3 Components used

This application example was created with the following hardware and software components:

| Table 1-1 | Hardware | components |
|-----------|----------|------------|
|-----------|----------|------------|

| Component                                | Numbe<br>r | Article number     | Note                                                                                            |
|------------------------------------------|------------|--------------------|-------------------------------------------------------------------------------------------------|
| CPU 1513-1 PN                            | 1          | 6ES7513-1AL00-0AB0 | FW V1.8; Alternatively,<br>any other S7-1500 CPU<br>as of firmware FW V1.8<br>can also be used. |
| 4MB Memory Card                          | 1          | 6ES7954-8LC02-0AA0 |                                                                                                 |
| ET 200SP IM 155-6 PN<br>ST               | 1          | 6ES7155-6AU00-0BN0 | FW V3.3                                                                                         |
| ET 200SP Base Unit,<br>Typ A0            | 1          | 6ES7193-6BP00-0BA0 | Empty Base Unit, due to<br>system setup of the ET<br>200SP motor starter                        |
| ET 200SP Base Unit<br>Cover              | 1          | 6ES7133-6CV15-1AM0 | Cover for the empty<br>Base Unit                                                                |
| ET 200SP Motor starter<br>DS 0.9-3A HF   | 1          | 3RK1308-0AC00-0CP0 | FW V1.0                                                                                         |
| ET 200SP Base Unit for motor starter MS1 | 1          | 3RK1908-0AP00-0AP0 | Base Unit with 24V and feed-in system 400V                                                      |
| ET 200SP Motor starter<br>RS 0.3-1A HF   | 1          | 3RK1308-0BB00-0CP0 | FW V1.1                                                                                         |
| ET 200SP Base Unit for motor starter MS4 | 1          | 3RK1908-0AP00-0DP0 | Base Unit without feed-in                                                                       |
| ET 200SP energy bus cover                | 1          | 3RK1908-1DA00-2BP0 |                                                                                                 |
| ET 200SP Motor starter<br>3DI/LC module  | 2          | 3RK1908-1AA00-0BP0 |                                                                                                 |
| ET 200SP server module                   | 1          | 6ES7193-6PA00-0AA0 |                                                                                                 |
| SIMATIC Comfort Panel<br>TP700 Comfort   | 1          | 6AV2124-0GC01-0AX0 | FW V14.0.1.0                                                                                    |

#### Table 1-2 Software components

| Component                      | Number | Article number | Note                                               |
|--------------------------------|--------|----------------|----------------------------------------------------|
| STEP 7 PROFESSIONAL<br>V14 SP1 | 1      | 6ES7822-104    | Alternatively, a smaller package is also possible. |
| WinCC Engineering V14<br>SP1   | 1      | 6AV2104-0      | Can be used with WinCC Comfort and higher.         |

This application example consists of the following components: Table 1-3

| Component     | File name                                | Note                    |
|---------------|------------------------------------------|-------------------------|
| Project       | 109750305_ET200SPMS_Rd_Wr_PROJ_V11.zip   | Created with<br>V14 SP1 |
| Library       | 109750305_ET200SPMS_Rd_Wr_LIB_V11.zip    |                         |
| Documentation | 109750305_ET200SPMS_Rd_Wr_DOC_V11_en.pdf | This document           |

# 2 Engineering

## 2.1 Setup of control system

The control system setup from the network view in TIA Portal is exemplary shown in the following figure and may vary from your configuration. Figure 2Structure of control system

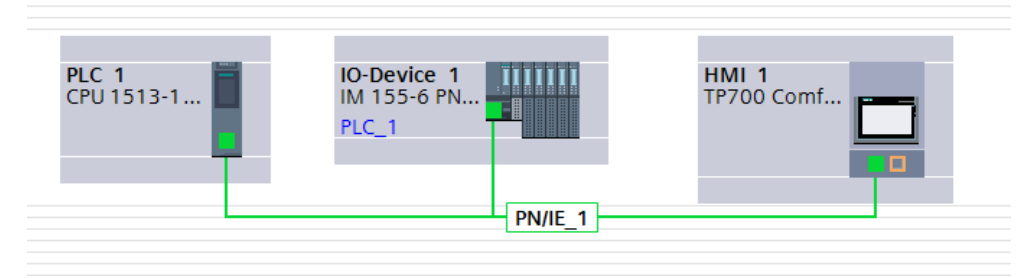

## 2.2 Configuration and settings

Trouble-free use of the ET 200SP motor starter requires that you use an empty module in front and on the left of the first motor starter.

More information about the system structure with the ET 200SP motor starter can be found in the "SIMATIC ET 200SP Distributed I/O System" system manual( $\underline{17}$ ).

The empty module must be regarded as empty slot also in the hardware configuration.

Figure 2-1 Hardware configuration ET 200SP System

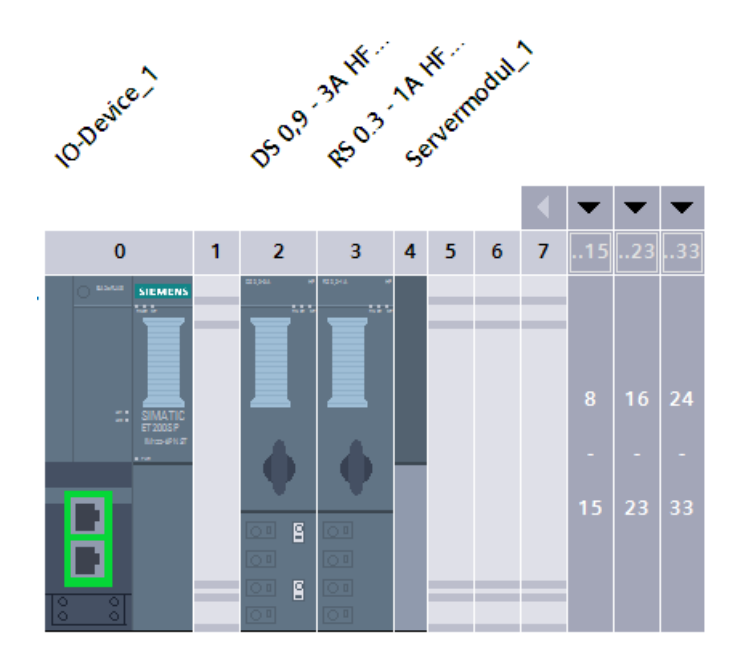

# 3 Block description

### 3.1 **Program structure**

To be able to integrate the functions of the application example into your project, the "109750305\_ET200SPMS\_Rd\_Wr\_LIB\_V1.zip" block library And the "109750305\_ET200SPMS\_Rd\_Wr\_PROJ\_V1.zip" project is available to you as download (\2\).

The program sequence depends on the number of the motor starters used in the system and needs to be adjusted to your setup. This example is built with two ET 200SP motor starters.

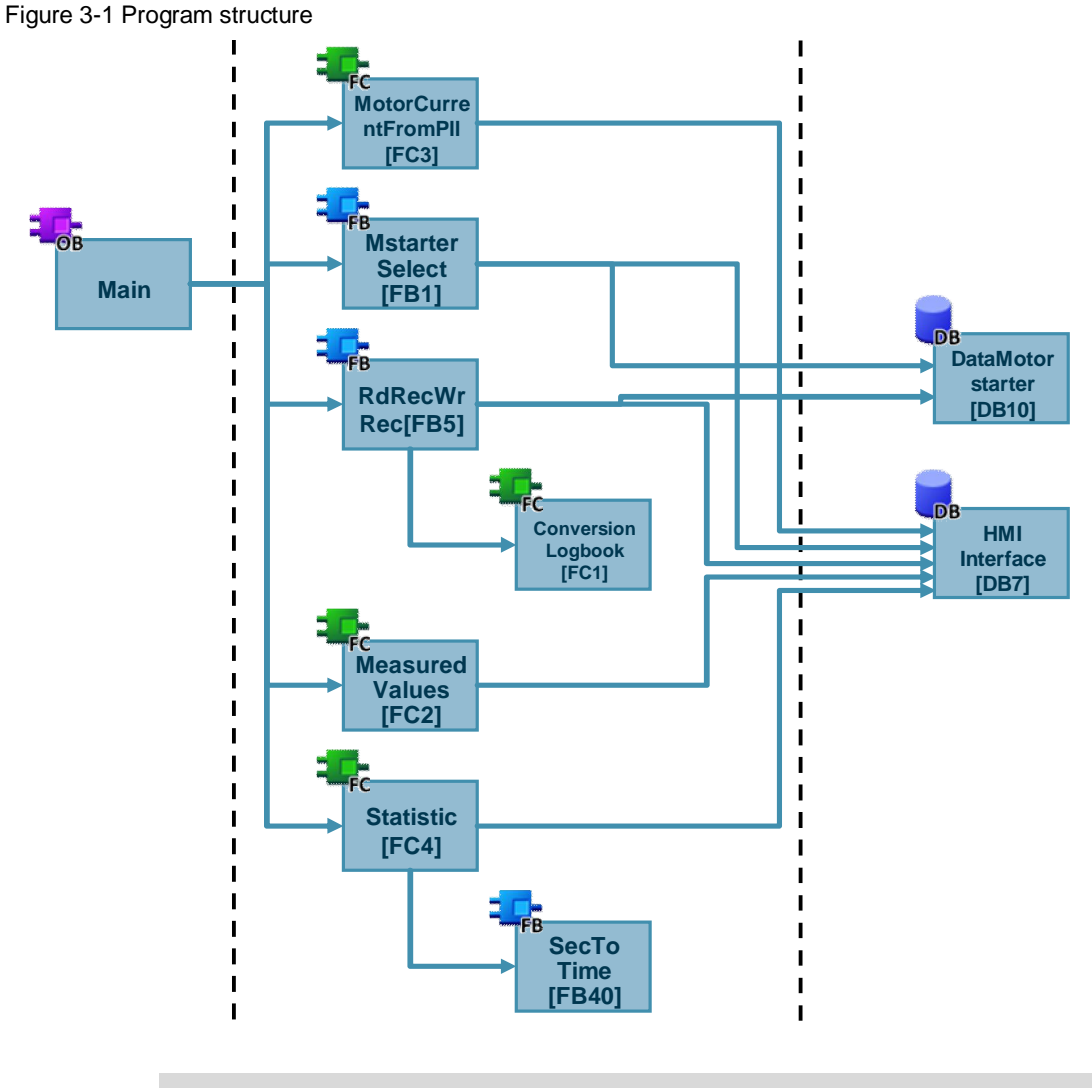

Note

The block numbers can be changed.

The "109750305\_ET200SPMS\_Rd\_Wr\_LIB\_V1.zip" block library offers the following contents:

- · HMI\_1: this is the complete HMI project
- PLC data types: in this folder all data types created for the project have been integrated
- PLC program blocks: this folder contains all the program blocks, FBs, FCs and DBs necessary for the creation of this application example
- · PLC tags: Contains the created tag chart for the example

To facilitate the use of the data sets, this application example uses the data types for the ET 200SP motor starter. These data types can be found in the Industry Online Support (see  $\underline{(6)}$ ).

The "typeDataMotorStarter" data type has been newly created for the example. In this data type, all available data types for the ET 200SP motor starter have been integrated. It serves to assign the data of the ET 200SP motor starter, that are stored in "DataMotorstarter[DB10]".

The "typeFpLogbook" data type has also been newly created for the example and consists of 21 entries which represent the scope of the logbooks and are nested in the "typeDataMotorStarter" data type. The entries of the "typeFpLogbook" data type again subdivide into a "typeFpLogbookEntry" data type. It contains the information of object number, day, hours, minutes and seconds which are calculated in the "ConversionLogbook [FC1]" and stored on the "DataMotorstarter [DB10]" data block.

In the following chapters, the program blocks are explained.

### 3.1.1 "MstarterSelect [FB1]"

Via the "MstarterSelect [FB1]" function block, the information from the HMI, which motor starter is currently selected at the panel, is transmitted. Additionally, the process image of the inputs is read in in this block.

The following figure shows the call of the "MstarterSelect" block. Figure 3-2 Interconnected "MstarterSelect" FB1

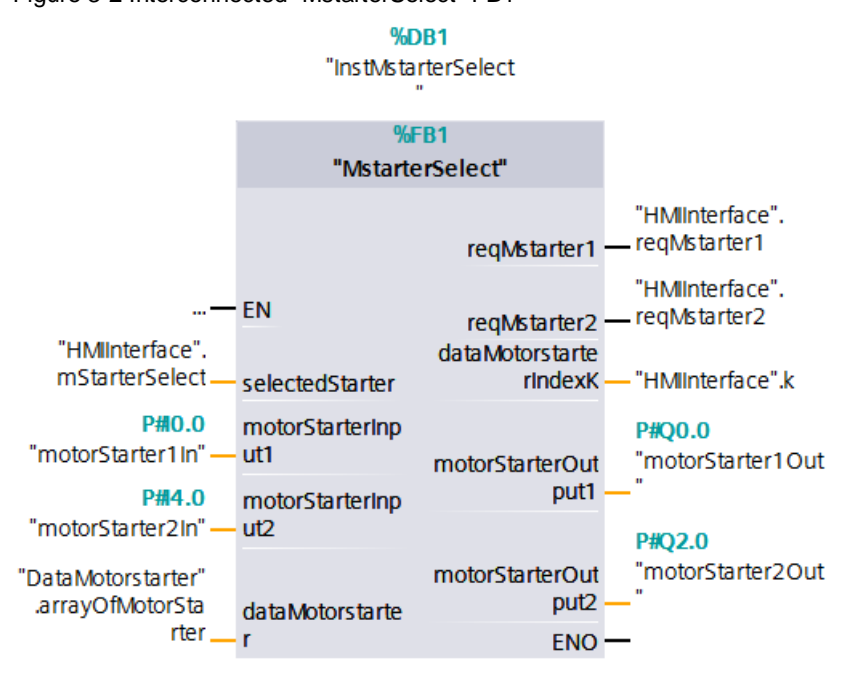

The activation of the process image of the outputs is done separately in the OB1, so that there will not be any double accesses of the outputs in the further course of your application, see chapter 3.1.7 "Controlling the process image of the ".

The "MstarterSelect" function block has the following inputs and inputs/outputs:

| Table 3-1 | Inputs and in | puts/outputs of the | "MstarterSelect" FB |
|-----------|---------------|---------------------|---------------------|
|-----------|---------------|---------------------|---------------------|

| Name               | Data type                                  | Description                                                                                                    |  |
|--------------------|--------------------------------------------|----------------------------------------------------------------------------------------------------|--|
| selectedStarter    | Int                                        | Here, the panel reads in the information about which motor starter has been selected.                                                                                                    |  |
| motorStarterInput1 | "LPD_type<br>Motor<br>StarterIn"           | Input address of the respective ET 200SP motor<br>starter. In this example, the process image of the<br>inputs for the motor starter has been stored in the<br>global tag chart on the "motorStarter1/2In" tags with<br>the "LPD_typeMotorStarterIn" data type. The status<br>of the inputs is stored on the "dataMotorstarter"<br>output tag in the block. |  |
| motorStarterInput2 | "LPD_type<br>Motor<br>StarterIn"           |                                                                                                    |  |
| dataMotorstarter   | Array[01] of<br>"typeDataMo<br>torStarter" | Contains the information of the motor starters that are stored after the RDREC or WRREC request.                                                                                                    |  |

The "MstarterSelect" block has the following outputs:

| Name                       | Data<br>type | Description                                                                                                    |  |
|----------------------------|--------------|----------------------------------------------------------------------------------------------------|--|
| reqMstarter1               | Bool         | Serve as trigger, so that upon selecting a motor starter at                                                                           |  |
| reqMstarter2               | Bool         | the HMI, all data sets are read out once consecutively<br>and the current information from the data sets are<br>displayed on the HMI. |  |
| dataMotorstarter<br>IndexK | Int          | Index for the HMI. This way, the data of the selected motor starter are accessed via a multiplex tag at the HMI.                      |  |

**Note** If you use more than two ET 200SP motor starters in your system setup, you need to extend the block with further inputs and outputs.

The following figure exemplary shows, how the program needs to be adjusted for the use of 20 ET 200SP motor starters.

Figure 3-3 Exemplary program extension "MstarterSelect" [FB1]

```
REGION //Data transfer PII of motor starter to data block
     //Motor starter 1
     //Read process image of inputs over interface #motorStarterInput1 and transfer to #DataMotorstarter
     #dataMotorstarter[0].DataMototStarterIn := #motorStarterInput1;
     //Motor starter 2
     //Read process image of inputs over interface #motorStarterInput2 and transfer to #DataMotorstarter
     #dataMotorstarter[1].DataMototStarterIn := #motorStarterInput2;
     //Motor starter 20
     //Read process image of inputs over interface #motorStarterInput20 and transfer to #DataMotorstarter
     #dataMotorstarter[19].DataMototStarterIn := #motorStarterInput20;
END REGION
REGION //Request for selected motor starter and set index k for HMI
     //Motor starter 1
     IF #selectedStarter = 0 THEN
         #reqMstarter1 := TRUE;
         #reqMstarter2 := FALSE;
         #dataMotorstarterIndexK := 0;
         //Motor starter 2
  ELSIF #selectedStarter = 1 THEN
         #reqMstarter2 := TRUE;
         #reqMstarter1 := FALSE;
         #dataMotorstarterIndexK := 1;
       ...
         //Motor starter 20
     ELSIF #selectedStarter = 19 THEN
         #reqMstarter1 := FALSE;
         #regMstarter2 := FALSE:
         #reqMstarter20 := True;
         #dataMotorstarterIndexK := 20;
     END_IF;
 END_REGION
```

#### 3.1.2 "MotorCurrentFromPII[FC3]"

With the function "MotorCurrentFromPII[FC3]", a real motor current is calculated by the 6bit values in the process image of the motor starter's inputs, which display the current motor current in percentage. (PII stands for Process Image of Inputs)

The Figure below shows the call of the "MotorCurrentFromPII" function. Figure 3-4 Interconnected "MotorCurrentFromPII" FC3

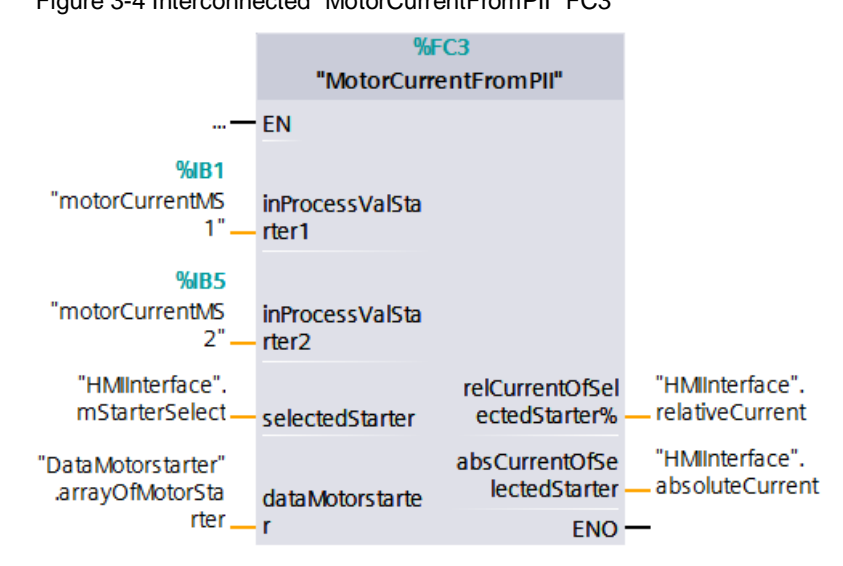

The function has the following inputs and inputs/outputs:

Table 3-3 Inputs and inputs/outputs of the "MotorCurrentFromPII" FC

| Name                 | Data type                                  | Description                                                                                            |  |
|----------------------|--------------------------------------------|----------------------------------------------------------------------------------------------------|--|
| inProcessValStarter1 | Byte                                       | Address of input byte that reflects the motor                                                          |  |
| inProcessValStarter2 | Byte                                       | current from the process image of the motor starter's inputs.                                          |  |
| selectedStarter      | Int                                        | Here, the information from the "HMIInterface" DB is read out, which motor starter is currently active. |  |
| dataMotorstarter     | Array[01] of<br>"typeData<br>MotorStarter" | Contains the information of the motor starters that are stored after the RDREC or WRREC request.       |  |

The function has the following outputs:

Table 3-4 Outputs of "MotorCurrentFromPII" FC

| Name                                 | Data<br>type | Description                                             |
|--------------------------------------|--------------|---------------------------------------------------------|
| relativCurrentOf<br>SelectedStarter% | Real         | Current value of the selected motor starter in percent. |
| absCurrentOf<br>SelectedStarter      | Real         | Absolute current value of the selected motor starter.   |

#### Note

If you use more than two ET 200SP motor starters in your system setup, you need to extend the block with further inputs and outputs.

The following figure exemplary shows, how the program needs to be adjusted for the use of 20 ET 200SP motor starters.

#### Figure 3-5 Exemplary program extension "MotorCurrentFromPII" [FC3]

```
EREGION read in input value (6bit) motor current value from PII of all motor starters and buffer in temp variable
    //Motor starter 1: read in input value (6bit) motor current value from PII
    IF #selectedStarter = 0 THEN
        #tempRelCurrent := #inProcessValStarter1;
        //Motor starter 2: read in input value (6bit) motor current value from PII
    ELSIF #selectedStarter = 1 THEN
        #tempRelCurrent := #inProcessValStarter2;
        //Motor starter 20: read in input value (6bit) motor current value from PII
    ELSIF #selectedStarter = 20 THEN
        #tempRelCurrent := #inProcessValStarter2;
        //Motor starter 20: read in input value (6bit) motor current value from PII
    ELSIF #selectedStarter = 20 THEN
        #tempRelCurrent := #inProcessValStarter20;
    END_IF;
    END_REGION
```

#### 3.1.3 "MeasuredValues [FC2]"

This block serves to convert the phase current that is read from the data set 94 (reading measured values). The value of each phase is stored as byte in the data set and converted as real value in the function.

The following figure shows the call of the "Measured Values" function.

Figure 3-6 Interconnected "MeasuredValues" FC2

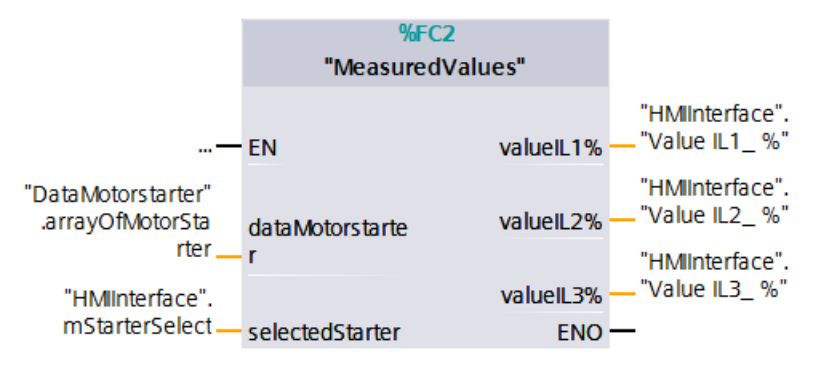

The function has the following inputs and inputs/outputs:

Table 3-5 Inputs and inputs/outputs of the "MeasuredValues" FC

| Name             | Data type                                  | Description                                                                                            |
|------------------|--------------------------------------------|----------------------------------------------------------------------------------------------------|
| dataMotorstarter | Array[01] of<br>"typeData<br>MotorStarter" | Contains the information of the motor starters that are stored after the RDREC or WRREC request.       |
| selectedStarter  | Int                                        | Here, the information from the "HMIInterface" DB is read out, which motor starter is currently active. |

The function has the following outputs: Table 3-6 Outputs of "MeasuredValues" FC

| Name     | Data<br>type | Description                                            |
|----------|--------------|--------------------------------------------------------|
| valuelL1 | Real         | Supplies the converted phase current of the respective |
| valuelL2 | Real         | motor phase.                                           |
| valuelL3 | Real         |                                                        |

### 3.1.4 "Statistic [FC4]" and "SecToTime [FB40]"

In the "Statistic [FC4]" block, the operating hours counter (which is read from the data set 95 as second value) is converted into days, hours, minutes and seconds. The conversion is done via the "SecToTime [FB40]" function block that is called up in this block. The basic function of the "SecToTime [FB40]" block was taken from the "MillisecToTime" function(\8\).

The converted values are transferred to the HMI via the "HMIInterface" DB.

The following figure shows the interconnected "Statistic" block.

Figure 3-7 Interconnected "Statistic" FC4

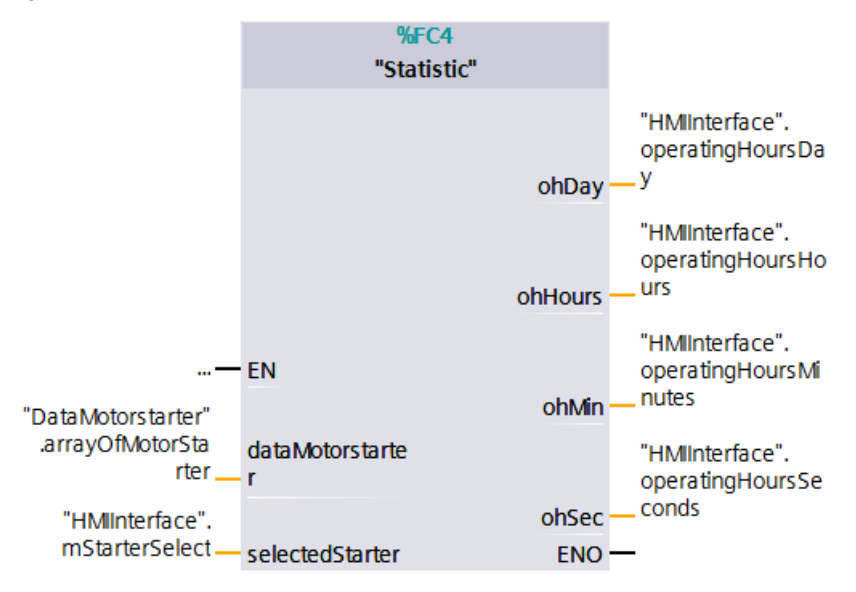

The block has the following inputs: Table 3-7 Inputs and inputs of "Statistic" FB

| Name             | Data type                                  | Description                                                                                            |
|------------------|--------------------------------------------|----------------------------------------------------------------------------------------------------|
| dataMotorstarter | Array[01] of<br>"typeData<br>MotorStarter" | Contains the information of the motor starters that are stored after the RDREC or WRREC request.       |
| selectedStarter  | Int                                        | Here, the information from the "HMIInterface" DB is read out, which motor starter is currently active. |

The block has the following outputs:

Table 3-8 Outputs of "Statistic" FB

| Name    | Data<br>type | Description                                                           |
|---------|--------------|-----------------------------------------------------------------------|
| ohDay   | Int          | supplies the calculated day value from the operating hours counter    |
| ohHours | Int          | supplies the calculated hour value from the operating hours counter   |
| ohMin   | Int          | supplies the calculated second value from the operating hours counter |
| ohSec   | Int          | supplies the calculated minute value from the operating hours counter |

#### 3.1.5 "RdRecWrRec [FB5]"

The main function of the read/write example of the data sets is realized via the "RdRecWrRec [FB5]" function block. The data sets are read via the RDREC function and written via the WRREC function.

The following data sets are read:

- Logbooks (Data set 72, 73 and 75)
- Diagnosis (Data set 92)
- Measured values (Data set 94)
- Statistical data (Data set 95)
- Parameters (Data set 201 and 203)

This block needs to be called up separately for each motor starter in the system. The information that are read from/ written to the data sets are stored in an array in the "DataMotorstarter [DB10]" data block. For each motor starter, there is a separate field reserved in the array.

This means that in this example, an array with two fields is created in DB10. If, for example, you use 20 ET 200SP in your setup, you create an array with 20 fields ("Array [0..19] of "typeDataMotorStarter").

The following figure shows the "DataMotorstarter" DB of the application example.

Figure -3-8 Array DataMotorstarter DB10

| - | • | • | arrayOfMotorStarter                        | Array[01] of "LPD_typeDataMotorStarter" |
|---|---|---|--------------------------------------------|-----------------------------------------|
| - |   | • | <ul> <li>arrayOfMotorStarter[0]</li> </ul> | "LPD_typeDataMotorStarter"              |
|   |   | • | <ul> <li>arrayOfMotorStarter[1]</li> </ul> | "LPD_typeDataMotorStarter"              |

The array consists of a compound data type with the name "typeDataMotorStarter".

The following figure shows the setup of the "typeDataMotorStarter" data type.

Figure -3-9 Setup of the array DataMotorstarter DB10

| - 🗈 | • | arra | ayOfMotorStarter                        | Array[01] of "LPD_typeDataMotorStarter" |
|-----|---|------|-----------------------------------------|-----------------------------------------|
|     | • | •    | arrayOfMotorStarter[0]                  | "LPD_typeDataMotorStarter"              |
|     |   | •    | DataDS72                                | "typeFpLogbook"                         |
|     |   | •    | DataDS73                                | "typeFpLogbook"                         |
|     |   | •    | DataDS75                                | "typeFpLogbook"                         |
|     |   | •    | DataDS92                                | "LPD_typeMotorStarterDS92"              |
|     |   | •    | DataDS94                                | "LPD_typeMotorStarterDS94"              |
|     |   | •    | DataDS95                                | "LPD_typeMotorStarterDS95"              |
| -00 |   | •    | DataDS201                               | "LPD_typeMotorStarterDS201"             |
| -00 |   | •    | DataDS203                               | "LPD_typeMotorStarterDS203"             |
| -00 |   | •    | <ul> <li>DataMototStarterIn</li> </ul>  | "LPD_typeMotorStarterIn"                |
| -00 |   | •    | <ul> <li>DataMototStarterOut</li> </ul> | "LPD_typeMotorStarterOut"               |

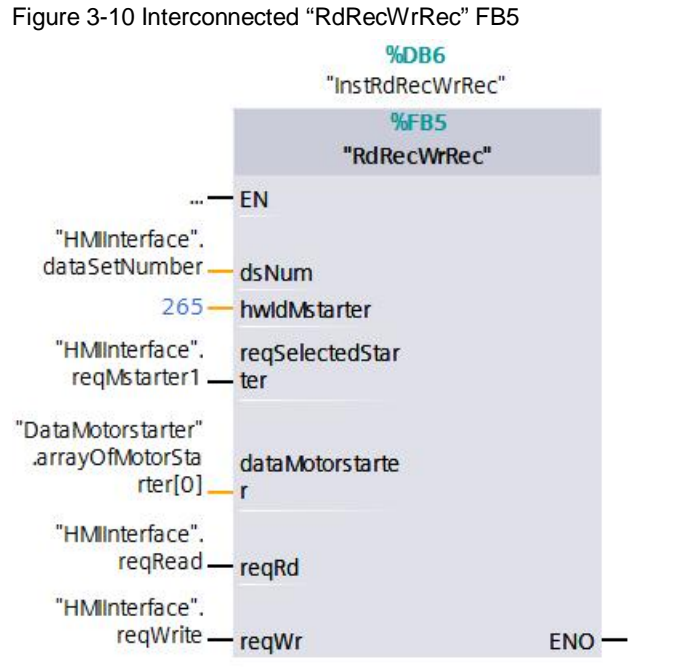

The following figure shows the call of the "RdRecWrRec" data block. Figure 3-10 Interconnected "RdRecWrRec" FB5

The "RdRecWrRec" block has the following inputs and inputs/outputs:

Table 3-9 Inputs and inputs/outputs of the "MstarterSelect" FB

| Name               | Data type                      | Description                                                                                                    |  |  |  |  |  |
|--------------------|--------------------------------|----------------------------------------------------------------------------------------------------|--|--|--|--|--|
| dsNum              | Int                            | Transfers the data set number for manual reading or writing from the HMI.                                                                                                    |  |  |  |  |  |
| hwldMstarter       | HW_IO                          | Hardware ID of motor starter that is assigned to the corresponding motor starter in the hardware configuration.                                                                                      |  |  |  |  |  |
|                    |                                | PLC 1<br>CPU 1513-1                                                                                                    |  |  |  |  |  |
| reqSelectedStarter | Bool                           | Serves as trigger to consecutively read out all data sets<br>of the desired motor starter and to always receive<br>current information from the data sets.                                           |  |  |  |  |  |
| dataMotorstarter   | "typeData<br>Motor<br>Starter" | Contains the information of the corresponding motor<br>starter that are stored after the RDREC or WRREC<br>request. Here, it is switched to the corresponding array<br>of the created motor starter. |  |  |  |  |  |
| reqRd              | Bool                           | Serves as trigger for a manual read request.                                                                                                    |  |  |  |  |  |
| reqWr              | Bool                           | Serves as trigger for a manual write request.                                                                                                    |  |  |  |  |  |

NoteThe number of simultaneous diagnostic data calls via the "RDREC" system<br/>function used in the function block is limited, depending on the CPU used. The<br/>number of possible simultaneous calls can the found in the CPU's manual (\3\).<br/>Reference value for CPU 1500: 10 simultaneous calls.

### 3.1.6 "ConversionLogbook [FC1]"

During the read-out of the motor starter's logbooks, the operating hours of the device and an object number for each event are read. The operating hours counter is specified as second value. To make a precise statement as to when an event took place, this second value is converted into days, hours, minutes and seconds in the "ConversionLogbook[FC1]" function. After the read-out of the logbooks DS72, DS73 and DS75, the block is called up in the "RdRecWrRec [FB5]" function block.

#### 3.1.7 Controlling the process image of the outputs

In order to make sure that there are no simultaneous accesses to the process image of the ET 200SP motor starters' outputs from multiple points, the outputs are individually described in OB1. This way, you can integrate your additional switching conditions at this interface for your application.

In this example, the process image of the outputs for the motor starter has been stored in the global tag chart on the "motorStarter1/2Out" tags with the "LPD\_typeMotorStarterOut" data type.

To be able to switch the outputs via the HMI image "motor control", the outputs of the used motor starter need to be switched in OB1. If you use more than two ET 200SP motor starters in your system setup, you need to extend the switching accordingly.

The following figure shows the interconnection of the process image of the outputs, using the example of "motorStarter1Out".

Figure 3-11 Exemplary switching of the process image of the outputs

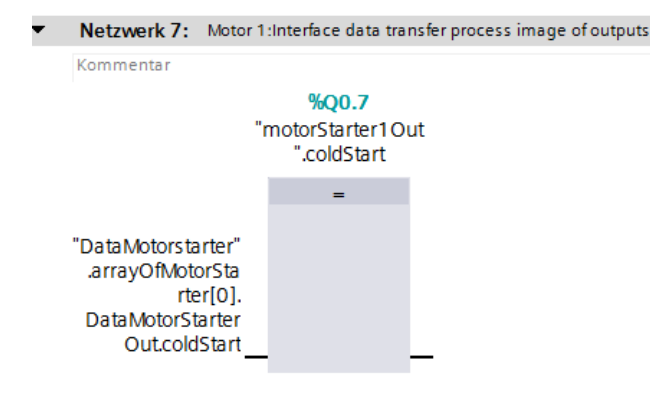

# 4 Operating the application example

## 4.1 Overview

The following figure shows the start screen of the HMI. Figure 4-1 Start screen on HMI

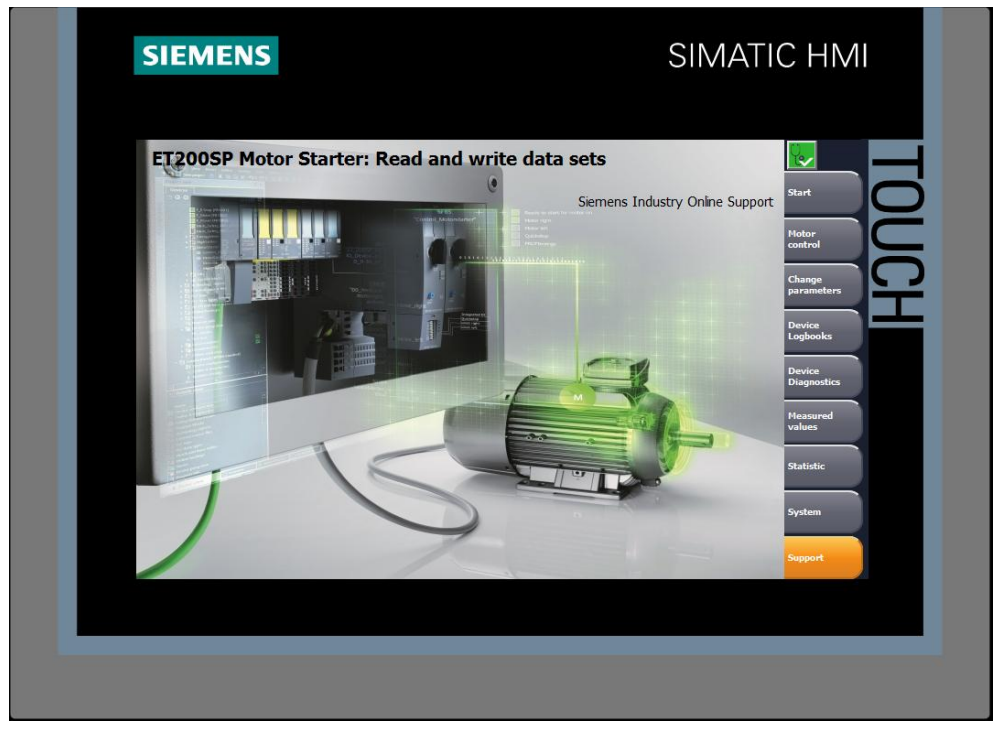

The HMI project consists of 6 screens. These screens display the read information from the data sets of the used ET 200SP motor starter. Besides the system diagnostics window, a start, a system and a support screen are also integrated. In the following, it will be described in detail how to operate the individual screens.

## 4.2 Operation

#### 4.2.1 Toolbar

The individual screens are selected via the toolbar on the right. It is possible to access the following screens from anywhere:

- Start screen
- Motor control
- Change parameters
- Device logbooks
- Device diagnosis
- Measured values
- Statistics
- · System
- Support

#### 4.2.2 System diagnostics window

A diagnostics button to call up the system diagnostics window is integrated in the toolbar.

Figure 4-2 Button to call up the system diagnostics

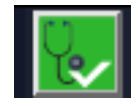

The System diagnostics window offers you an overview of all available devices in your plant. You navigate directly to the cause of the error and to the respective device. You have access to all diagnostics-capable devices which you have configured in the "Devices & Networks" editor.

Figure 4-3 Extract from the "System diagnostics window"

| System   | diagnostics window     |    |                      |                     | VIO Deur    |
|----------|------------------------|----|----------------------|---------------------|-------------|
| Status   | Name                   | Op | Type                 | Order number        | Address Pla |
| ~        | IO-Device 1            |    | IM 155-6 PN ST       |                     | 262*        |
| <b>V</b> | IO-Device_1            | 0  |                      | 6ES7 155-6AU00-0BN0 | 264*        |
| <b>~</b> | DS 0.9-3 A HF 3DI/LC_1 | 2  | DS 0.9-3 A HF 3DI/LC | 3RK1 308-0AC00-0CP0 | 265*        |
| <b>V</b> | RS 0.3-1 A HF 3DI/LC_1 | 3  | RS 0.3-1 A HF 3DI/LC | 3RK1 308-0BB00-0CP0 | 267*        |
|          |                        |    |                      |                     |             |
| -        |                        |    |                      |                     |             |

#### 4.2.3 Using faceplates

In this application example, the contents of the HMI screens are generated as faceplates. A faceplate is a block that makes it easier for you to connect the individual process tags to the HMI. You also get the advantage of being able to use the faceplate for several panels and to adjust it for each panel size.

Further information on faceplates can be found in the Industry Online Support(<u>\9\</u>).

To connect the process tags to the faceplate, click on the faceplate and go to "Interface". Now, all process tags to be connected are displayed.

Figure 4-4 Interface for the faceplate

| fpMotorControl_1                | 1 [Faceplate | instanc | e] [fpMol  | torControl | V 0.0.34]                          |    | Properties |
|---------------------------------|--------------|---------|------------|------------|------------------------------------|----|------------|
| Properties                      | Interface    | Anin    | nations    | Events     | Texts                              |    |            |
| 12 🖻 🖿                          |              |         |            |            |                                    |    |            |
| Name                            |              |         | Static val | lue        | Dynamization                       |    |            |
| <ul> <li>Faceplate I</li> </ul> | nterface     |         |            |            |                                    |    |            |
| Absolut                         | eCurrent     | N       |            |            | HMI_Interface_absoluteMotorCurrent | II |            |
| motorSt                         | tarterOut    |         |            |            | motorstarter_k.DataMototStarterOut |    |            |
| Relative                        | Current      | N       |            |            | HMI_Interface_RelativeCurrent      |    |            |
|                                 |              |         |            |            |                                    |    |            |

#### 4.2.4 Selecting the motor starter

To receive the correct values of the desired motor starter, you need to select a motor starter after selecting an HMI screen. To do this, there is a dropdown menu in the upper right corner.

Figure 4-5 Selecting motor starter 1

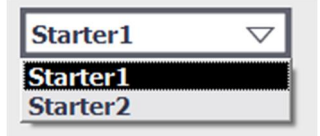

To expand the display and integrate further motor starters into this selection field, and to adjust the names for your application, the dropdown menu can be adjusted at "Screen templates > Template\_Topic > Properties.

Figure 4-6 Editing the dropdown menu

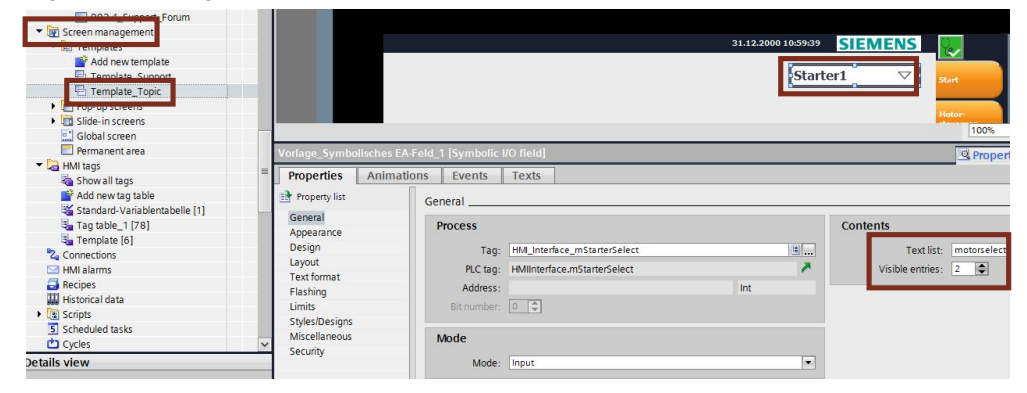

If you now open the text list "motorselection", you can add further motor starters to the selection by adding new entries to the text list ("Add new").

Figure 4-7 Expanding the "motorselection" text list

|      | Name 🖌                                                                      | •                       |                              | Selection   |   | Comment |
|------|-----------------------------------------------------------------------------|-------------------------|------------------------------|-------------|---|---------|
| 1-2- | logbook                                                                     | (S                      |                              | Value/Range |   |         |
| 1-2- | motorse                                                                     | election                |                              | Value/Range | - |         |
|      | <add ne<="" th=""><th>ew&gt;</th><th></th><th></th><th></th><th></th></add> | ew>                     |                              |             |   |         |
|      |                                                                             |                         |                              |             |   |         |
| Te   | xt list e                                                                   | ntries                  |                              |             |   |         |
| Te   | <mark>xt list e</mark><br>Default                                           | entries                 | Text                         |             |   |         |
| Te:  | xt list e                                                                   | entries<br>Value ▲<br>0 | Text<br>Starter1             |             |   |         |
| Te:  | xt list e                                                                   | Value 🔺                 | Text<br>Starter1<br>Starter2 |             |   |         |

The value for "Starter1" = 0 and "Starter2" = 1 is stored in the "HMIInterface" DB in the "mStarterSelect" tags and interconnected at several program blocks.

### 4.2.5 Motor control

The following figure shows the HMI screen "Motor control". Figure 4-8 HMI screen "Motor control"

| Motor control             |                                | 8/9/2017 4:01:20 PM     |                      |
|---------------------------|--------------------------------|-------------------------|----------------------|
| Motor<br>current [%]      | 110,00<br>5                    | 0.4 Starter1            | 7 Start              |
| Right                     | Error<br>Reset Emergency Start | otor current [A]        | Hotor                |
| Left D<br>Qui             | isable Cold<br>ck stop Start   |                         | Change<br>parameters |
| Process image of the inpu | <u>ts</u>                      | DI module plugged       | Device               |
| Ready auto                | Input LC                       | EX motor protection     | Davies               |
| Motor on                  | Local mode                     | Therm. motor model over | Diagnostics          |
| Group fault               | Ready start motor on           | Current limit tripping  | Measured<br>values   |
| Group warning             | Motor CW                       | F-DI activated          | Statistic            |
| Input 1                   | Motor CCW                      | Res. current detected   |                      |
| Input 2                   | Quick stop active              | Asymmetry detected      | System               |
| Input 3                   | Energy saving active           | Overtemperature         | Support              |

In the HMI screen "motor control", the process image of the motor starter's inputs as well as the process image of the outputs is shown. This provides you with the status of the selected motor starter and allows you to activate it manually, or reset an error. Additionally, the current motor current is displayed in % and as real value in [A] in the upper screen area.

**Note** The process image of the inputs and outputs are connected to the panel as multiplex tags (DataMotorstarter\_k.DataMotorStarterIn, DataMotorstarter\_k.DataMotorStarterOut). Please note that the "Symbolic multiplexing" is available only for TIA Portal version V 14 and higher.

### 4.2.6 Change parameters

The following figure shows the HMI screen "Change parameters". Figure 4-9 HMI screen "Change parameters"

| Change parameters                      | 8/14           | /2017 2:11:06 PM                    |                       |
|----------------------------------------|----------------|-------------------------------------|-----------------------|
|                                        | Modi           | fy device parameter                 | Start                 |
| Rated op. current Ie/A                 | 1.00           | 1.00                                | Change<br>parameters  |
| Response to residual current detection | Tripping       | Tripping 🗸                          | Device<br>Logbooks    |
| Response to asymmetry                  | Tripping       | Warn 🗸                              | Device<br>Diagnostics |
|                                        | Update         | Write                               | Statistic             |
|                                        | device paramet | Only possible when<br>motor in stop | System                |
|                                        |                |                                     | Support               |

In the HMI screen "Change parameters", you have the option of adjusting the rated operational current  $I_{e}$ . The entered value of the rated operational current needs to be in the value range of the selected motor starter, otherwise, the parameter will not be accepted. This means that, for an ET 200SP motor starter DS 0.9-3A (3RK1 308-0AC00-0CP0), only values between 0.9 - 3 can be entered. Parameters cannot be written during motor operation. For a parameter change, the motor needs to be stopped and the local manual operation needs to be deactivated.

Additionally, the parameters "Response to residual current detection" and "Response to asymmetry" can be changed between "Warn" and "Tripping".

Figure 4-10 Changing the parameters "Residual current detection" and "Asymmetry"

| Response to residual current detection | Warn | Warn 🗸                   |
|----------------------------------------|------|--------------------------|
| Response to asymmetry                  | Warn | Warn<br>Tripping<br>Warn |

**Note** Please note that after a CPU restart or after module missing, the written device parameter are written over again by the original parameterization from the hardware configuration.

You will see this note if you want to write the parameter.

| Startor1                                                                                                    |                                       |
|----------------------------------------------------------------------------------------------------|---------------------------------------|
| Starter                                                                                                    | $\nabla$                              |
| Modify device parameter                                                                                               |                                       |
| Please note 0.00 0.90                                                                                                 |                                       |
| that after a CPU restart<br>or after module missing,<br>the written device parameter<br>are written over again by the | $\bigtriangledown$                    |
| from the hardware configuration.                                                                                      | $\bigtriangledown$                    |
| Write<br>device parameter<br>Only possib<br>motor in                                                                  | rite<br>arameter<br>De when<br>a stop |

### 4.2.7 Device logbooks

The following figure shows the HMI screen "Device logbooks". Figure 4-12 HMI screen "Device logbooks - Logbook 'events'"

| Log | book "ev | vents" |     |     |                                                      | 8/9/2017 4:12:00 PM |                     | Ŷ.                    |
|-----|----------|--------|-----|-----|------------------------------------------------------|---------------------|---------------------|-----------------------|
| No  | days     | h      | min | sec | Event                                                |                     | _                   |                       |
| 1   | 43       | 19     | 15  | 8   | 310 Emergency start active                           | Starter1            | $\overline{\nabla}$ | Start                 |
| 2   | 43       | 19     | 14  | 57  | 310 Emergency start active                           |                     |                     |                       |
| 3   | 43       | 18     | 57  | 24  | 310 Emergency start active                           | Update              |                     | Motor                 |
| 4   | 43       | 18     | 57  | 21  | 310 Emergency start active                           |                     |                     | control               |
| 5   | 43       | 18     | 57  | 20  | 310 Emergency start active                           |                     |                     |                       |
| 6   | 43       | 18     | 57  | 19  | 310 Emergency start active                           |                     |                     | Change<br>parameters  |
| 7   | 43       | 17     | 51  | 45  | 357 Automatic mode                                   |                     |                     |                       |
| 8   | 43       | 17     | 51  | 45  | 454 Faulty SSC Interface                             |                     |                     | Device                |
| 9   | 43       | 14     | 23  | 20  | 310 Emergency start active                           |                     |                     | Logbooks              |
| 10  | 43       | 14     | 23  | 17  | 310 Emergency start active                           |                     |                     |                       |
| 11  | 43       | 14     | 23  | 15  | 1542 Ie critical warning value lower limit violation |                     |                     | Device<br>Diagnostics |
| 12  | 43       | 14     | 23  | 11  | 1542 Ie critical warning value lower limit violation |                     |                     |                       |
| 13  | 43       | 12     | 2   | 34  | 1542 Ie critical warning value lower limit violation |                     |                     | Measured              |
| 14  | 43       | 12     | 2   | 27  | 1542 Ie critical warning value lower limit violation |                     |                     | values                |
| 15  | 43       | 10     | 29  | 15  | 1542 Ie critical warning value lower limit violation |                     |                     |                       |
| 16  | 43       | 10     | 28  | 56  | 1542 Ie critical warning value lower limit violation |                     |                     | Statistic             |
| 17  | 43       | 10     | 28  | 48  | 1542 Ie critical warning value lower limit violation |                     |                     |                       |
| 18  | 43       | 10     | 28  | 39  | 1542 Ie critical warning value lower limit violation |                     |                     | Surton                |
| 19  | 43       | 10     | 12  | 57  | 357 Automatic mode                                   |                     |                     | System                |
| 20  | 43       | 10     | 12  | 57  | 454 Faulty SSC interface                             |                     | -                   |                       |
| 21  | 42       | 12     | 37  | 20  | 1542 Ie critical warning value lower limit violation |                     |                     | Support               |
|     |          |        |     |     |                                                      |                     |                     |                       |

There are 3 different logbooks for the ET 200SP motor starter:

- DS72 logbook device errors
- DS73 logbook triggering operations
- · DS75 logbook events

In the HMI screen "Device logbooks", all 3 variants can be found. The logbooks can be navigated through via the arrow keys in the lower right corner. For each entered event, the time is additionally displayed in days, hours, minutes and seconds. This is the operating hours counter in the device, which means that the exact time of when an event occurred in the device will be recorded.

In the logbooks "Events" and "Triggering operations", most entries will usually be found, which is why the view starts with the logbook "Events", followed by the logbook "Triggering operations" and finally the logbook "Device errors". It may well be that there are no entries in the logbook "Device errors". Here, errors that occur in the hardware are entered.

**Note** The logbook entries are connected to the panel as multiplex tags. Please note that the "Symbolic multiplexing" is available only for TIA Portal version V 14 and higher.

The following figure shows the HMI screen "Device logbooks".

Figure 4-13 HMI screen "Triggering operations"

| No         days         h         min         sec         Event           1         43         19         15         1         1406 Cold start tripping         Start           2         43         19         10         20         1406 Cold start tripping         Update         Plother           3         43         19         10         20         1406 Cold start tripping         Update         Plother           4         43         19         4         2         1406 Cold start tripping         Update         Plother           6         43         19         4         2         1406 Cold start tripping         Update         Plother           7         43         19         3         3         1046 Cold start tripping         Editional start tripping         Editional start triping         Editional st                                                                                                    | No         days         h         min         see:         Event           1         43         19         15         1         1406 Cold start tripping           2         43         19         10         20         1406 Cold start tripping         Update         Moder           4         43         19         40         106 Cold start tripping         Update         Update         Moder           5         43         19         4         2         1406 Cold start tripping         Cold start tripping         Cold start trip                                                                                                    | No.         davs         h         min         sec         Event           1         43         19         15         1         1466 Cold start tripping         Start           2         43         19         10         20         1466 Cold start tripping         Update         Update         Italian           3         43         19         10         20         1466 Cold start tripping         Update         Update         Italian           6         43         19         4         2         1466 Cold start tripping         Galage         Update         Update         Italian           7         43         19         3         27         1466 Cold start tripping         Galage         Update         Update         Update         Update         Update         Italian         Italian | No         days         h         min         sec         Event           1         44         19         15         1         146 Cold start tripping         Start           2         43         19         10         20         146 Cold start tripping         Update         Update           3         43         19         10         20         1466 Cold start tripping         Update         Update         Motire           6         43         19         4         2         1466 Cold start tripping         Update         Update         Update         Motire           7         43         19         3         3         31         248 Cold start tripping         Update         Update         Update         Update         Motire           9         43         17         51         45         317 Electronic supply voltage too low         Update         Update         Update         Update         Update         Update         Motire         Update         Update         Update         Update         Update         Update         Update         Update         Update         Update         Update         Update         Update         Update         Update         Update         U                                                                                                    | Logi | book "tr | iggeri | ing op | erati | ons"                                   | 8/9/2017 4 | :29:49 PM |     |                       |
|----------------------------------------------------------------------------------------------------|----------------------------------------------------------------------------------------------------|----------------------------------------------------------------------------------------------------|----------------------------------------------------------------------------------------------------|------|----------|--------|--------|-------|----------------------------------------|------------|-----------|-----|-----------------------|
| 1       43       19       15       1       1466 Cold start tripping       Update       Hator         2       43       19       11       42       1466 Cold start tripping       Update       Hator         4       43       19       6       43       1496 Cold start tripping       Update       Hator         5       43       19       42       1466 Cold start tripping       Cold start tripping       Change       Change         7       43       19       3       37       1466 Cold start tripping       Cold start tripping       Change       Parameters         7       43       19       3       37       1466 Cold start tripping       Cold start tripping       Change       Parameters         10       43       10       12       57       317 Electronic supply valage too low       Device       Device       Device         11       43       10       12       27       313 twistock not in Ready       Device       Device       Device         12       42       18       6       149 Cold start tripping       Statistic       Statistic         14       42       18       6       149 Cold start tripping       Statistic       Statistic                                                                                                    | 1       43       19       15       1       1466 Cold start tripping         2       43       19       11       42       1466 Cold start tripping         3       43       19       10       22       1466 Cold start tripping         4       43       19       6       43       1466 Cold start tripping         5       43       19       4       50       446 Cold start tripping         7       43       19       3       37       1466 Cold start tripping         9       43       15       57       23       1466 Cold start tripping         9       43       10       12       57       317 Electronics supply voltage too low         10       43       10       12       57       317 Electronics supply voltage too low         11       43       10       12       27       333 twistock not in Ready         13       42       18       6       19       333 twistock not in Ready         13       42       18       7       48       333 twistock not in Ready         15       42       18       6       19       333 twistock not in Ready         15       42       18       6                                                                                                    | 1       43       19       15       1       1406 Cold start tipping       June 1       June 1                           | 1       43       19       15       1       1406 Cold start tripping       Start         2       43       15       11       42       166 Cold start tripping       Update       Hubbr         4       43       19       4       2       1406 Cold start tripping       Update       Hubbr         5       43       19       4       2       1406 Cold start tripping       Update       Hubbr         6       43       19       4       2       1406 Cold start tripping       Update       Hubbr         7       43       19       4       2       1406 Cold start tripping       Update       Parameters         9       43       17       51       45       317 Electronics supply voltage too low       Update       Parameters         10       43       10       12       27       317 Electronics supply voltage too low       Update       Parameters         12       42       18       8       54       333 worktok not in Ready       Update       Heasured         13       42       18       6       19       333 worktok not in Ready       Update       Heasured         16       42       18       57       233 worktok not                                                                                                    | No   | days     | h      | min    | sec   | Event                                  |            | Starter1  |     |                       |
| 2       43       19       11       42       166 Cold start tripping         3       43       19       10       20       1466 Cold start tripping         4       43       19       6       43       19       4       50       1466 Cold start tripping         5       43       19       4       2       1466 Cold start tripping       Change         6       43       19       4       2       1466 Cold start tripping       Change         7       43       19       4       2       1466 Cold start tripping       Change         8       43       18       57       23       1466 Cold start tripping       Denotes         10       43       10       12       27       333 tristloch not in Rady       Denotes         11       43       10       12       27       333 tristloch not in Rady       Denotes         12       42       18       6       19       333 tristloch not in Rady       Hasaarred         14       42       18       7       48       333 tristloch not in Rady       Hasaarred         15       42       18       6       19       333 tristloch not in Rady       Hasaarred </td <td>1       43       19       11       42       1466 Cold start tripping         3       43       19       10       20       1466 Cold start tripping         4       43       19       4       50       446 Cold start tripping         5       43       19       4       50       1466 Cold start tripping         6       43       19       4       2       1466 Cold start tripping         7       43       19       4       2       1466 Cold start tripping         8       43       18       57       23       1466 Cold start tripping         9       43       10       12       27       333 tridbick not in Ready         10       43       10       12       27       333 tridbick not in Ready         12       42       18       8       4       333 tridbick not in Ready         13       42       18       7       48       333 tridbick not in Ready         15       42       18       54       333 tridbick not in Ready       11         15       42       18       54       333 tridbick not in Ready       11         15       42       18       54       333 tridbick not i</td> <td>2       43       19       11       41       4406 Cold start tripping         3       43       19       6       43       406 Cold start tripping         5       43       19       6       43       406 Cold start tripping         7       43       19       4       2       1406 Cold start tripping         8       43       18       5       2       1406 Cold start tripping         9       43       19       3       27       1406 Cold start tripping         8       43       18       57       23       1406 Cold start tripping         9       43       10       12       57       317 Electronic supply voltage too low         10       43       10       12       57       317 Electronic supply voltage too low         12       42       18       8       54       19       333 twindok not in Ready         13       42       18       7       48       333 twindok not in Ready       11         14       42       18       7       43       333 twindok not in Ready       11         15       42       18       5       4333 twindok not in Ready       11         15</td> <td>2       43       19       11       42       146       Cold start tipping         3       43       19       10       20       1466       Cold start tipping         5       43       19       4       50       1466       Cold start tipping         5       43       19       4       50       1466       Cold start tipping         6       43       19       4       50       1466       Cold start tipping         8       43       18       57       22       1466       Cold start tipping         8       43       18       57       23       1466       Cold start tipping         9       43       10       12       57       23       1466       Cold start tipping         10       43       10       12       57       33       371 Electronics suply voltage too low         11       43       10       12       27       333 twittok not in Rady         12       42       18       8       44       333 twittok not in Rady       Elegionics         15       42       18       5       45       333 twittok not in Rady       Elegionics         16       42</td> <td>1</td> <td>43</td> <td>19</td> <td>15</td> <td>1</td> <td>1406 Cold start tripping</td> <td></td> <td>oturteri</td> <td>· ·</td> <td>Start</td> | 1       43       19       11       42       1466 Cold start tripping         3       43       19       10       20       1466 Cold start tripping         4       43       19       4       50       446 Cold start tripping         5       43       19       4       50       1466 Cold start tripping         6       43       19       4       2       1466 Cold start tripping         7       43       19       4       2       1466 Cold start tripping         8       43       18       57       23       1466 Cold start tripping         9       43       10       12       27       333 tridbick not in Ready         10       43       10       12       27       333 tridbick not in Ready         12       42       18       8       4       333 tridbick not in Ready         13       42       18       7       48       333 tridbick not in Ready         15       42       18       54       333 tridbick not in Ready       11         15       42       18       54       333 tridbick not in Ready       11         15       42       18       54       333 tridbick not i                                                                                                    | 2       43       19       11       41       4406 Cold start tripping         3       43       19       6       43       406 Cold start tripping         5       43       19       6       43       406 Cold start tripping         7       43       19       4       2       1406 Cold start tripping         8       43       18       5       2       1406 Cold start tripping         9       43       19       3       27       1406 Cold start tripping         8       43       18       57       23       1406 Cold start tripping         9       43       10       12       57       317 Electronic supply voltage too low         10       43       10       12       57       317 Electronic supply voltage too low         12       42       18       8       54       19       333 twindok not in Ready         13       42       18       7       48       333 twindok not in Ready       11         14       42       18       7       43       333 twindok not in Ready       11         15       42       18       5       4333 twindok not in Ready       11         15                                                                                                    | 2       43       19       11       42       146       Cold start tipping         3       43       19       10       20       1466       Cold start tipping         5       43       19       4       50       1466       Cold start tipping         5       43       19       4       50       1466       Cold start tipping         6       43       19       4       50       1466       Cold start tipping         8       43       18       57       22       1466       Cold start tipping         8       43       18       57       23       1466       Cold start tipping         9       43       10       12       57       23       1466       Cold start tipping         10       43       10       12       57       33       371 Electronics suply voltage too low         11       43       10       12       27       333 twittok not in Rady         12       42       18       8       44       333 twittok not in Rady       Elegionics         15       42       18       5       45       333 twittok not in Rady       Elegionics         16       42                                                                                                    | 1    | 43       | 19     | 15     | 1     | 1406 Cold start tripping               |            | oturteri  | · · | Start                 |
| 3     43     19     10     20     1466 Cold start tripping     Motor<br>control       4     43     19     6     43     19     6     46     Cold start tripping       5     43     19     4     2     1466 Cold start tripping     Collarge       6     43     19     4     2     1466 Cold start tripping     Collarge       7     43     19     3     37     146 Cold start tripping     Collarge       8     43     18     57     23     1466 Cold start tripping     Device       9     43     17     51     45     317 Electronic supply voltage too low     Device       10     10     12     27     333 twistock not in Rady     Device       11     43     10     12     27     333 twistock not in Rady       12     42     18     54     333 twistock not in Rady       13     42     18     7     48     333 twistock not in Rady       14     42     18     7     48     333 twistock not in Rady       15     42     18     54     333 twistock not in Rady                                                                                                    | 3       43       19       10       20       1406 Cold start tripping         4       43       19       6       43       164 Cold start tripping         5       43       19       4       30       46 Cold start tripping         6       43       19       4       2       1406 Cold start tripping         7       43       19       3       27       1406 Cold start tripping         8       43       18       57       23       1406 Cold start tripping         9       43       17       51       45       317 Ektonic supply voltage too low         10       43       10       12       27       333 twistock not in Ready         11       43       10       12       27       333 twistock not in Ready         13       42       18       6       54       333 twistock not in Ready         13       42       18       7       48       333 twistock not in Ready         14       42       18       54       333 twistock not in Ready         15       42       18       54       333 twistock not in Ready         15       42       18       54       333 twistock not in Ready                                                                                                    | 3       43       19       10       20       146 Cold start tripping         4       43       19       6       43       146 Cold start tripping         5       43       19       4       21       146 Cold start tripping         6       43       19       4       2       1466 Cold start tripping         7       43       19       3       27       1466 Cold start tripping         9       43       17       51       45       312 Electronics supply voltage too low         10       43       10       12       27       317 Electronics supply voltage too low         11       43       10       12       27       312 Electronics supply voltage too low         11       43       10       12       27       312 Electronics supply voltage too low         12       42       18       8       54       333 startick cot in Ready         13       42       18       7       433 start tripping         14       42       18       6       19       333 tartick cot in Ready         15       42       18       6       19       333 tartick cot in Ready       Istatstic         16       42       18                                                                                                    | 3       43       19       10       20       146 Cold start tripping         4       43       19       6       43       196       6       43       196       4       104 Cold start tripping         5       43       19       4       2       146 Cold start tripping       Change         7       43       19       4       2       146 Cold start tripping       Change         7       43       19       4       2       146 Cold start tripping       Change         9       43       17       51       45       312 Electronic supply voltage too low       Change         10       43       10       12       27       333 twistock not in Raedy       Device         12       44       18       7       4       333 twistock not in Raedy       Device         13       42       18       8       5       433 start tripping       Massart tripping         14       48       7       48       333 twistock not in Raedy       Device       Device         13       42       18       6       19       333 twistock not in Raedy       Statistic         15       42       17       56       1                                                                                                    | 2    | 43       | 19     | 11     | 42    | 1406 Cold start tripping               |            | Update    |     |                       |
| 4         43         19         6         43         146         Cold start tripping           5         43         19         4         50         146         Cold start tripping           6         43         19         4         50         146         Cold start tripping           7         43         19         3         37         1466         Cold start tripping           8         43         15         57         23         1466         Cold start tripping           9         43         10         12         57         317         Electronics supply voltage too low         Electronics supply voltage too low         Electronics supply voltage too low         Device         Electronics supply voltage too low         Diagnostics         Diagnostics         Diagnostic                                                                                                    | 4       43       19       6       43       1406 Cold start tripping         5       43       19       4       50       1406 Cold start tripping         6       43       19       4       20 Kold Start tripping         7       43       19       3       27       1406 Cold start tripping         8       43       18       57       23       1406 Cold start tripping         9       43       10       12       57       317 Electron is supply voltage too low         10       43       10       12       27       333 twishok not in Ready         13       42       18       8       433 twishok not in Ready         13       42       18       7       48       333 twishok not in Ready         15       42       18       6       19       333 twishok not in Ready         15       42       18       5       19       333 twishok not in Ready         15       42       18       5       19       333 twishok not in Ready         15       42       18       5       19       333 twishok not in Ready                                                                                                    | 4       43       19       6       43       146       Cold start tripping         5       43       19       4       20       1466       Cold start tripping         6       43       19       4       21       1466       Cold start tripping         7       43       19       3       21       1466       Cold start tripping         8       43       18       57       23       1466       Cold start tripping         9       43       10       12       27       317       Electronic supply voltage too low         10       43       10       12       27       317       Electronic supply voltage too low         11       43       10       12       27       317       Electronic supply voltage too low         12       42       18       8       54       333       start tripping         13       42       18       7       43       333       start tripping         15       42       18       6       19       333       start tripping         14       44       18       7       43       333       333       start tripping         14       42                                                                                                    | 4       43       19       6       43       146       Cold start tripping         5       43       19       4       20       146       Cold start tripping         7       43       19       4       21       146       Cold start tripping         7       43       19       3       21       146       Cold start tripping         9       43       17       51       45       317       Electronics supply voltage too low         10       43       10       12       27       317       Electronics supply voltage too low         11       43       10       12       27       317       Electronics supply voltage too low         11       43       10       12       27       317       Electronics supply voltage too low         11       43       10       12       27       333       witch not in Ready         12       42       18       8       54       333       witch not in Ready         13       42       18       6       19       333       witch not in Ready         15       42       18       6       19       333       witch not in Ready         16       <                                                                                                    | 3    | 43       | 19     | 10     | 20    | 1406 Cold start tripping               |            |           | -   | Motor                 |
| S     43     19     4     50     1466     Cold start tripping       6     43     19     4     2     1466     Cold start tripping       7     43     19     4     2     1466     Cold start tripping       8     43     18     57     23     1466     Cold start tripping       9     43     10     12     57     23     1466     Cold start tripping       10     43     10     12     27     333 triatok not in Ready       12     42     18     8     24     333 triatok not in Ready       13     42     18     7     48     333 triatok not in Ready       15     42     18     6     19     333 triatok not in Ready       16     42     18     6     19     333 triatok not in Ready       15     42     18     6     19     333 triatok not in Ready                                                                                                    | S       43       19       4       50       1406 Cold start tripping         6       43       19       4       2       1406 Cold start tripping         7       43       19       4       2       1406 Cold start tripping         8       43       18       57       23       1406 Cold start tripping         9       43       18       57       23       1406 Cold start tripping         10       43       10       12       27       333 tristoch not in Ready         11       43       10       12       27       333 tristoch not in Ready         12       42       18       6       19       333 tristoch not in Ready         13       42       18       7       48       333 tristoch not in Ready         15       42       18       6       19       333 tristoch not in Ready         15       42       18       5       1333 tristoch not in Ready       148         15       42       18       5       1933 tristoch not in Ready       15         15       42       18       5       1933 tristoch not in Ready       15                                                                                                    | 5       43       19       4       2       146 Cold start tripping         6       43       19       4       2       146 Cold start tripping         7       43       19       3       37       146 Cold start tripping         8       43       18       57       21       146 Cold start tripping         9       43       10       12       57       317 Electronic supply voltage too low         10       43       10       12       57       317 Electronic supply voltage too low         12       42       18       6       12       333 twittok cot in Ready         13       42       18       7       48       333 twittok cot in Ready         15       42       18       6       19       333 twittok cot in Ready         15       42       18       6       433 struttok cot in Ready         16       42       17       5       433 struttok cot in Ready         16       42       17       5       533 twittok cot in Ready         17       42       17       5       333 twittok cot in Ready         18       42       17       42       5       333 twittok cot in Ready                                                                                                    | 5       43       19       4       50       1406 Cold start tripping         6       43       19       4       2       1406 Cold start tripping         7       43       19       4       2       1406 Cold start tripping         8       43       18       57       23       1406 Cold start tripping         9       43       17       51       45       317 Electronic supply voltage too low         10       43       10       12       27       333 twittock not in Rady         12       42       18       8       54       333 twittock not in Rady         13       42       18       7       446 Cold start tripping       Degenositics         13       42       18       8       54       333 twittock not in Rady         14       42       18       7       48       333 twittock not in Rady         15       42       18       5       43       333 twittock not in Rady         17       42       17       56       1       333 twittock not in Rady         18       42       17       72       2333 twittock not in Rady       Statistic         19       42       12       7                                                                                                    | 4    | 43       | 19     | 6      | 43    | 1406 Cold start tripping               |            |           |     | Control               |
| 6         43         19         4         2         1406 Cold start tripping         parameters           7         43         19         3         7         466 Cold start tripping         Barrameters           8         43         18         57         23         1466 Cold start tripping         Barrameters           9         43         17         51         45         312 Extension supply voltage too low         Barrameters           10         43         10         12         27         333 Twistock not in Raedy         Barrameters         Barrameters           11         43         10         12         27         333 Twistock not in Raedy         Barrameters         Barrameters           12         42         18         8         54         333 twistock not in Raedy         Barrameters           13         42         18         7         48         333 twistock not in Raedy         Values           15         42         18         54         333 twistock not in Raedy         Values           16         42         18         54         333 twistock not in Raedy         Statistic                                                                                                    | 6       43       19       4       2       1406 Cold start tripping         7       43       19       3       27       1406 Cold start tripping         8       43       18       57       23       1406 Cold start tripping         9       43       17       51       45       317 Extoring supply voltage too low         10       43       10       12       27       333 twistock not in Ready         11       43       10       12       27       333 twistock not in Ready         12       42       18       8       54       333 twistock not in Ready         13       42       18       7       46       333 twistock not in Ready         14       42       18       7       46       333 twistock not in Ready         15       42       18       54       333 twistock not in Ready         15       42       18       54       333 twistock not in Ready                                                                                                    | 6       43       19       4       2       1406 Cold start tripping         7       43       19       3       27       1406 Cold start tripping         8       43       17       51       45       72       1406 Cold start tripping         9       43       17       51       45       312 Electronics supply voltage too low       10       10       12       27       317 Electronics supply voltage too low       11       14       10       12       27       333 tribuick on to Ready       Device       Device       Diagnonatics         11       43       10       12       27       333 tribuick on to Ready       13       Here       Neadow       Diagnonatics         12       42       18       8       54       333 tribuick on to Ready       146       Cold start tripping         14       42       18       6       19       333 tribuick on to Ready       15       42       18       6       19       333 tribuick on to Ready       16       42       18       5       433 stribuick on to Ready       16       16       333 tribuick on to Ready       16       17       56       133 tribuick on to Ready       17       42       17       54       53       <                                                                    | 6       43       19       4       2       1406 Cold start tripping         7       43       19       3       27       1406 Cold start tripping         8       43       18       57       23       1406 Cold start tripping         9       43       17       51       45       31.2 Electronics supply voltage too low         10       43       10       12       27       33.3 twindock not in Rady         11       43       10       12       27       33.3 twindock not in Rady         12       42       18       8       54       33.3 twindock not in Rady         13       42       18       7       43       33.3 twindock not in Rady         15       42       18       6       19       33.3 twindock not in Rady         16       42       17       56       1       33.3 twindock not not Rady         17       42       17       56       1       33.3 twindock not not Rady         18       42       17       56       1       33.3 twindock not not Rady         18       42       17       56       1       33.3 twindock not not Rady         19       42       17       57                                                                                                    | 5    | 43       | 19     | 4      | 50    | 1406 Cold start tripping               |            |           |     | Channe                |
| 7     43     19     3     37     1406 Cold start tripping       8     43     18     57     23     1406 Cold start tripping       9     43     10     12     57     317 Electronic supply voltage too low       10     43     10     12     27     333 twistick not in Ready       11     43     10     12     27     333 twistick not in Ready       12     42     18     5     24     1406 Cold start tripping       13     42     18     7     48     333 twistick not in Ready       15     42     18     6     19     333 twistick not in Ready       15     42     18     5     19     333 twistick not in Ready       16     42     18     5     19     333 twistick not in Ready                                                                                                    | 7       43       19       31       27       1406 Cold start tripping         8       43       18       57       23       1406 Cold start tripping         9       43       10       12       51       45       27       317 Electronics supply voltage too low         10       43       10       12       27       312 Electronics supply voltage too low       11       43       10       12       27       333 twistock not in Ready         12       42       18       8       24       1406 Cold start tripping       146       146 Cold start tripping         13       42       18       8       24       146 Cold start tripping       148       148       148       148       148       148       148       148       148       148       148       148       148       148       148       148       148       148       148       148       148       148       148       148       148       148       148       148       148       148       148       148       148       148       148       148       148       148       148       148       148       148       148       148       148       148       148                                                                                                    | 7       43       19       3       27       1446 Cold start tripping         8       43       18       57       23       1446 Cold start tripping         9       43       10       12       27       317 Electronic supply voltage too low         10       43       10       12       27       317 Electronic supply voltage too low         11       43       10       12       27       317 Electronic supply voltage too low         11       43       10       12       27       317 Electronic supply voltage too low         12       42       18       8       54       333 twittok not in Ready         13       42       18       7       43       333 twittok not in Ready         15       42       18       6       19       333 twittok not not in Ready         15       42       18       6       19       333 twittok not not neady         16       42       18       5       43       333 twittok not not neady         16       42       17       54       133 twittok not not neady         18       42       17       42       53       333 twittok not in Ready         18       42       17                                                                                                    | 7       43       19       3       27       146 Cold start tripping         8       43       18       57       23       146 Cold start tripping         9       43       10       12       57       317 Electronic supply voltage too low         10       43       10       12       57       317 Electronic supply voltage too low         11       43       10       12       27       317 Electronic supply voltage too low         11       43       10       12       27       317 Electronic supply voltage too low         11       43       16       12       27       333 twittock ont in Ready         13       42       18       8       54       333 twittock ont in Ready         15       42       18       7       43       333 twittock ont in Ready         16       42       18       5       45       333 twittock ont in Ready         17       42       17       54       333 twittock ont in Ready         18       42       17       54       333 twittock ont in Ready         18       42       17       54       333 twittock ont in Ready         19       42       12       333 twittock ont in Ready <td>6</td> <td>43</td> <td>19</td> <td>4</td> <td>2</td> <td>1406 Cold start tripping</td> <td></td> <td></td> <td></td> <td>parameters</td>                                                                                                    | 6    | 43       | 19     | 4      | 2     | 1406 Cold start tripping               |            |           |     | parameters            |
| 8         43         18         57         23         1406 Cold start tripping         Derivation         Derivation         Deriva                                                                                                    | 8       43       18       57       23       1406 Cold start tripping         9       43       17       51       45       217 Electronics apply voltage too low         10       43       10       12       57       333 Tristection is apply voltage too low         11       43       10       12       27       333 tristock not in Ready         12       42       18       8       54       333 tristock not in Ready         13       42       18       7       48       333 tristock not in Ready         15       42       18       5       1333 tristock not in Ready         15       42       18       5       1933 tristock not in Ready         15       42       18       5       1933 tristock not in Ready                                                                                                    | 6       43       18       57       23       1406 Cold starts tripping       Device       Device                        | 8         43         18         57         23         1446 Cold start tripping         Denote Logbooks         Denote Logbooks           9         43         17         51         45         317 Electronic supply voltage too low         Internet supply voltage too low         Internet supply voltage too low           11         43         10         12         27         333 twittock note in Ready         Internet supply voltage too low         Internet supply voltage too low         Internet s                                                                                                   | 7    | 43       | 19     | 3      | 37    | 1406 Cold start tripping               |            |           |     |                       |
| 9         43         17         51         45         172 Electronic supply voltage too low         Collocation           10         43         10         12         27         33 Electronic supply voltage too low         Device         Device                                                                                                    | 9         43         17         51         45         317 Extension as spacely voltage noo low           10         43         10         12         27         333 Treatmonta spacely voltage noo low           11         43         10         12         27         333 Treatmonta spacely voltage noo low           12         42         18         8         54         333 Treatmont no in Ready           13         42         18         8         24         146 Cold start tropping           14         42         18         7         48         333 Treatmont no in Ready           15         42         18         54         333 Treatmont no in Ready           15         42         18         54         333 Treatmont no in Ready           15         42         18         54         333 Treatmont no in Ready                                                                                                    | 9         43         17         fSt 13         45         13         12         Exctonics supply voltage too low           10         43         10         12         57         317         Electronics supply voltage too low           11         43         10         12         57         317         Electronics supply voltage too low           12         42         18         8         54         333 switchc not in Ready           13         42         18         8         54         333 switchc not in Ready           15         42         18         6         19         333 switchc not in Ready           16         42         18         6         19         333 switchc not in Ready           16         42         18         5         433 switchc not in Ready         statistic           17         42         17         54         13         333 switchc not in Ready         statistic           17         42         17         54         333 switchc not in Ready         statistic           18         42         17         42         53         333 switchc not in Ready         statistic                                                                                                    | 9         43         17         85.11         17.2 Bectonics supply voltage too low           10         43         10         12         27         31.7 Bectonics supply voltage too low           11         43         10         12         27         31.7 Bectonics supply voltage too low           12         44         10         12         27         31.7 Bectonics supply voltage too low           12         44         18         7         48         31.3 wondock not in Ready           13         42         18         8         24         406 Cold start tripping           14         42         18         7         48         31.3 wondock not in Ready           15         42         18         5         45         31.3 wondock not in Ready           16         42         17         56         1         31.3 wondock not in Ready           18         42         17         45         33.3 wondock not in Ready           19         42         16         57         23.3 33 wondock not in Ready           19         42         16         57         23.3 33 wondock not in Ready           19         42         16         57         23.3 33 wondock not in Ready </td <td>8</td> <td>43</td> <td>18</td> <td>57</td> <td>23</td> <td>1406 Cold start tripping</td> <td></td> <td></td> <td></td> <td>Device</td>                                                                                                    | 8    | 43       | 18     | 57     | 23    | 1406 Cold start tripping               |            |           |     | Device                |
| 10         43         10         12         57         317 Electronics supply voltage too low           11         43         10         12         27         333 twistock not in Ready           12         42         18         54         24         1406 Cold start tripping           13         42         18         54         1406 Cold start tripping         Measured           14         42         18         7         48         333 twistock not in Ready         Measured           15         42         18         54         19         333 twistock not in Ready         Measured           16         42         18         54         19         333 twistock not in Ready         Statistic                                                                                                    | 10         43         10         12         57         317 Electronics sapply voltage too low           11         43         10         12         27         333 twistock not in Ready           12         42         18         8         54         1406 Cold start tripping           13         42         18         8         24         1406 Cold start tripping         Measured           14         42         18         7         48         333 twistock not in Ready         Measured           15         42         18         6         19         333 twistock not in Ready         Statistic                                                                                                    | 10       43       10       12       57       317 Electronic supply voltage too low         11       43       10       12       57       317 Electronic supply voltage too low         11       43       10       12       57       317 Electronic supply voltage too low         12       42       18       6       43       333 twindock not in Ready         13       42       18       7       48       333 twindock not in Ready         15       42       18       6       19       333 twindock not not neady         16       42       18       6       19       333 twindock not not neady         16       42       18       5       43       333 twindock not not neady         16       42       18       5       43       333 twindock not not neady         18       42       17       54       53       333 twindock not not neady         18       42       17       42       53       333 twindock not not neady                                                                                                    | 10         43         10         12         57         317 Electronics supply voltage too low           11         43         10         12         57         317 Electronics supply voltage too low           11         43         10         12         27         333 twindock not in Ready           13         42         18         8         24         1406 Cold start tripping         Heasured           14         42         18         8         24         1406 Cold start tripping         Heasured           15         42         18         6         19         333 twindock not in Ready         Statistic           17         42         17         55         1         333 twindock not in Ready         Statistic           18         42         17         42         5         13         333 twindock not not Ready         Statistic           19         42         16         57         23         333 twindock not not Ready         Statistic           18         42         17         42         5         333 twindock not not Ready         System           20         42         12         37         20         333 twindock not not Ready         System                                                                                                    | 9    | 43       | 17     | 51     | 45    | 317 Electronics supply voltage too low |            |           |     | Logbooks              |
| 11     43     10     12     27     333 twistock not in Ready       12     42     18     8     54     333 twistock not in Ready       13     42     18     8     24     446 Odd Start Upping       14     42     18     7     48     333 twistock not in Ready       15     42     18     6     19     333 twistock not in Ready       16     42     18     5     45     333 twistock not in Ready                                                                                                    | 11     43     10     12     27     333 hvistock not in Ready       12     42     18     6     54     333 hvistock not in Ready       13     42     18     7     46     033 hvistock not in Ready       14     42     18     7     48     333 hvistock not in Ready       15     42     18     6     19     333 hvistock not in Ready       16     42     18     5     45     333 hvistock not in Ready                                                                                                    | 11       43       10       12       27       333 buildock not in Ready         12       42       18       8       24       16       54       333 buildock not in Ready         13       42       18       8       24       16       44 Cold start tripping         14       42       18       7       48       333 buildock not in Ready         15       42       18       5       45       333 buildock not in Ready         16       42       18       5       45       333 buildock not in Ready         17       42       17       45       333 buildock not in Ready         18       42       17       42       53       333 buildock not in Ready         18       42       17       42       53       333 buildock not in Ready                                                                                                    | 11         43         10         12         27         333 buildook not in Ready         Degrospottics         Degrospottics         Degrospottics           12         42         18         8         54         333 buildook not in Ready         Image: Comparison of the Cold start tripping         Image: Comparison of the Cold start tripping         Image: Comparison of the Cold start triping         Image: Comparis | 10   | 43       | 10     | 12     | 57    | 317 Electronics supply voltage too low |            |           |     |                       |
| 12         42         18         8         54         333 twistock not in Ready           13         42         18         8         24         146 Cold start tripping         Measured           14         42         18         7         48         333 twistock not in Ready         Values           15         42         18         6         19         333 twistock not in Ready         Values           16         42         18         5         333 twistock not in Ready         Statistic                                                                                                    | 12         42         18         8         54         333 twistlock not in Ready           13         42         18         8         24         14% Gold start tripping           14         42         18         7         48         333 twistlock not in Ready           15         42         18         6         19         333 twistlock not in Ready           16         42         18         54         333 twistlock not in Ready                                                                                                    | 12       42       18       8       54       33 bydtock not in Ready         13       42       18       8       24       1406 Cold start tripping         14       42       18       7       43 33 bydtock not in Ready         15       42       18       6       19       333 bydtock not in Ready         16       42       18       6       19       333 bydtock not in Ready         17       42       17       54       333 bydtock not in Ready         18       42       17       54       53 33 bydtock not in Ready         18       42       17       42       53       333 bydtock not in Ready                                                                                                    | 12         42         18         8         54         33 withole Note in Ready           13         42         18         8         24         406 Cold start tripping           14         42         18         7         44         333 withole Note in Ready           15         42         18         6         19         333 withole Note in Ready           15         42         18         5         45         333 withole Note in Ready           16         42         17         56         1         333 withole Note in Ready           18         42         17         42         533 33 withole Note in Ready           18         42         17         52         533 33 withole Note in Ready           19         42         16         57         233 33 withole Note in Ready           20         42         12         37         20         333 withole Note in Ready                                                                                                    | 11   | 43       | 10     | 12     | 27    | 333 twistlock not in Ready             |            |           |     | Device<br>Diagnostics |
| 13         42         18         8         24         1466 Cold start tripping         Measured           14         42         18         7         48         333 twistock not in Ready         Values         Values                                                                                                    | 13         42         18         8         24         1406 Cold start tipping         Measured           14         42         18         7         48         333 twistock not in Ready         values           15         42         18         6         19         333 twistock not in Ready         The sady           16         42         18         5         19         333 twistock not in Ready         Statistic                                                                                                    | 13     42     18     8     7     43     146 Cold start tripping       14     42     18     7     43     333 twitch och to Ready       15     42     18     6     19     333 twitch och to Ready       16     42     18     5     45     333 twitch och to the Ready       16     42     18     5     45     333 twitch och to the Ready       18     42     17     56     1333 twitch och to Ready       18     42     17     42     53     333 twitch och to ready                                                                                                    | 13     42     18     8     24     146 Cold start tripping       14     42     18     7     48     333 twindock not in Ready       15     42     18     5     45     333 twindock not in Ready       16     42     18     5     45     333 twindock not in Ready       17     42     17     5     1     333 twindock not in Ready       18     42     17     42     53     333 twindock not in Ready       19     42     16     5     7     23     333 twindock not in Ready       20     42     12     37     20     335 twindock not in Ready                                                                                                    | 12   | 42       | 18     | 8      | 54    | 333 twistlock not in Ready             |            |           |     |                       |
| 14         42         18         7         48         333 twistock not in Ready         values           15         42         18         6         19         333 twistock not in Ready            16         42         18         5         45         333 twistock not in Ready                                                                                                    | 14         42         18         7         48         333 hvistock not in Ready         Values           15         42         18         6         19         333 hvistock not in Ready         Total state         Total state <td>14         42         18         7         48         33 bwittock note in Ready           15         42         18         6         19         333 twittock not in Ready           16         42         18         5         45         333 twittock not in Ready           17         42         17         54         13         333 twittock not in Ready           18         42         17         42         53         333 twittock not in Ready</td> <td>14     42     18     7     48     33 bysiteCh not in Ready       15     42     18     6     19     333 bysiteCh not in Ready       16     42     18     5     43     333 bysiteCh not in Ready       17     42     17     5     1     333 bysiteCh not in Ready       18     42     17     42     5     1       19     42     16     57     23     333 bysiteCh not in Ready       20     42     12     37     20     335 le lower limit violation</td> <td>13</td> <td>42</td> <td>18</td> <td>8</td> <td>24</td> <td>1406 Cold start tripping</td> <td></td> <td></td> <td></td> <td>Measured</td> | 14         42         18         7         48         33 bwittock note in Ready           15         42         18         6         19         333 twittock not in Ready           16         42         18         5         45         333 twittock not in Ready           17         42         17         54         13         333 twittock not in Ready           18         42         17         42         53         333 twittock not in Ready                                                                                                    | 14     42     18     7     48     33 bysiteCh not in Ready       15     42     18     6     19     333 bysiteCh not in Ready       16     42     18     5     43     333 bysiteCh not in Ready       17     42     17     5     1     333 bysiteCh not in Ready       18     42     17     42     5     1       19     42     16     57     23     333 bysiteCh not in Ready       20     42     12     37     20     335 le lower limit violation                                                                                                    | 13   | 42       | 18     | 8      | 24    | 1406 Cold start tripping               |            |           |     | Measured              |
| 15 42 18 6 19 333 twistock not in Ready<br>16 42 18 5 45 333 twistock not in Ready<br>Statistic                                                                                                    | 15         42         18         6         19         333 twistlock not in Ready           16         42         18         5         45         333 twistlock not in Ready   Statistic                                                                                                    | 15         42         18         6         19         333 twitterkok net in Ready           16         42         18         5         45         333 twitterkok net in Ready           17         42         17         54         333 twitterkok net in Ready           18         42         17         42         53         333 twitterkok net in Ready           18         42         17         42         53         333 twitterkok net in Ready                                                                                                    | 15         42         18         6         19         333 bruinfock not in Ready           16         42         18         5         45         333 bruinfock not in Ready           17         42         17         56         1         333 bruinfock not in Ready           18         42         17         42         53         333 bruinfock not in Ready           18         42         16         57         233 bruinfock not in Ready           20         42         12         37         20         333 bruinfock not in Ready                                                                                                    | 14   | 42       | 18     | 7      | 48    | 333 twistlock not in Ready             |            |           |     | values                |
| 16 42 18 5 45 333 twistlock not in Ready Statistic                                                                                                    | 16 42 18 5 45 333 twistlock not in Ready Statistic                                                                                                    | 16         42         18         5         43         333 without not in Ready         Statustic         Statustic         Statustic           17         42         17         56         133 without not in Ready         Statustic         Statustic         Statustic           18         42         17         42         53         333 without not in Ready         Statustic         Statustic                                                                                                    | 16         42         18         5         45         333 twittock not in Ready         Statistic           17         42         17         56         1         333 twittock not in Ready         Statistic           18         42         17         42         53         333 twittock not in Ready           19         42         16         57         23         333 twittock not in Ready           20         42         12         37         20         335 le lower limit violation                                                                                                    | 15   | 42       | 18     | 6      | 19    | 333 twistlock not in Ready             |            |           |     |                       |
|                                                                                                    |                                                                                                    | 17 42 17 56 1 333 twistock not in Ready<br>18 42 17 42 53 333 twistock not in Ready                                                                                                    | 17         42         17         56         1         333 twittedock not in Ready           18         42         17         42         53         333 twittedock not in Ready           19         42         16         57         23         333 twittedock not in Ready           19         42         16         57         23         333 twittedock not in Ready           20         42         12         37         20         335 le lower limit violation                                                                                                    | 16   | 42       | 18     | 5      | 45    | 333 twistlock not in Ready             |            |           |     | Statistic             |
| 17 42 17 56 1 333 twistlock not in Ready                                                                                                    | 17 42 17 56 1 333 twistlock not in Ready                                                                                                    | 18 42 17 42 53 333 twistlock not in Ready                                                                                                    | 18         42         17         42         33 3 windbox for is Ready           19         42         16         57         23 33 windbox for is Ready           20         42         12         37         20 335 la lower limit violation                                                                                                    | 17   | 42       | 17     | 56     | 1     | 333 twistlock not in Ready             |            |           |     |                       |
| 18 42 17 42 53 333 twistlock not in Ready                                                                                                    | 18 42 17 42 53 333 twistlock not in Ready                                                                                                    | 5/(5790)                                                                                                    | 19         42         16         57         23         333 twistock not in Ready         System           20         42         12         37         20         335 Te lower limit violation                                                                                                    | 18   | 42       | 17     | 42     | 53    | 333 twistlock not in Ready             |            |           |     |                       |
| 19 42 16 57 23 333 twistlock not in Ready                                                                                                    | 19 42 16 57 23 333 twistlock not in Ready System                                                                                                    | 19 42 16 57 23 333 twistlock not in Ready                                                                                                    | 20 42 12 37 20 335 le lower limit violation                                                                                                    | 19   | 42       | 16     | 57     | 23    | 333 twistlock not in Ready             |            |           |     | System                |
| 20 42 12 37 20 335 le lower limit violation                                                                                                    |                                                                                                    |                                                                                                    |                                                                                                    | 20   | 42       | 12     | 37     | 20    | 335 Ie lower limit violation           |            |           |     |                       |
| 21 42 12 32 49 1406 Cold start tripping                                                                                                    | 20 42 12 37 20 335 Ie lower limit violation                                                                                                    | 20 42 12 37 20 335 le lower limit violation                                                                                                    | 21 42 12 32 49 1406 Cold start tripping Support                                                                                                    | 21   | 42       | 12     | 32     | 49    | 1406 Cold start tripping               |            |           | 4 N | Support               |
| 21 42 12 32 49 1406 Cold start tripping                                                                                                    | 20 47 12 37 20 335 to lower limit violation                                                                                                    | 20 42 12 37 20 335 le lower limit violation                                                                                                    | 21 42 12 32 49 1405 Cold start tripping                                                                                                    | 21   | 47       | 12     | 37     | 49    | 1406 Cold start tripping               |            |           |     |                       |

The following figure shows the HMI screen "Device logbook during a device error". Figure 4-14 HMI screen logbook "Device errors"

| Logi | oook "de | vice e | errors |     |          | 8/9/2017 4:30:45 PM |             |
|------|----------|--------|--------|-----|----------|---------------------|-------------|
| No   | days     | h      | min    | sec | Event    | Etautor1 V          |             |
| 1    | 0        | 0      | 0      | 0   | No entry | Starter V           | Start       |
| 2    | 0        | 0      | 0      | 0   | No entry | Undate              |             |
| 3    | 0        | 0      | 0      | 0   | No entry | opunce              | Motor       |
| 4    | 0        | 0      | 0      | 0   | No entry |                     | control     |
| 5    | 0        | 0      | 0      | 0   | No entry |                     | Change      |
| 6    | 0        | 0      | 0      | 0   | No entry |                     | parameters  |
| 7    | 0        | 0      | 0      | 0   | No entry |                     |             |
| 8    | 0        | 0      | 0      | 0   | No entry |                     | Device      |
| 9    | 0        | 0      | 0      | 0   | No entry |                     | Logbooks    |
| 10   | 0        | 0      | 0      | 0   | No entry |                     | Device      |
| 11   | 0        | 0      | 0      | 0   | No entry |                     | Diagnostics |
| 12   | 0        | 0      | 0      | 0   | No entry |                     |             |
| 13   | 0        | 0      | 0      | 0   | No entry |                     | Measured    |
| 14   | 0        | 0      | 0      | 0   | No entry |                     | values      |
| 15   | 0        | 0      | 0      | 0   | No entry |                     |             |
| 16   | 0        | 0      | 0      | 0   | No entry |                     | Statistic   |
| 17   | 0        | 0      | 0      | 0   | No entry |                     |             |
| 18   | 0        | 0      | 0      | 0   | No entry |                     | System      |
| 19   | 0        | 0      | 0      | 0   | No entry |                     |             |
| 20   | 0        | 0      | 0      | 0   | No entry |                     |             |
| 21   | 0        | 0      | 0      | 0   | No entry |                     | Support     |

ã Siemens AG 2017 All rights reserved

#### 4.2.8 Device diagnostics

The following figure shows part 1 of the HMI screen "Device diagnostics". Figure -4-15 HMI screen "Device diagnostics" 1

|                                 | 8/9/2017 4:3                    | 2:13 PM    |                      |
|---------------------------------|---------------------------------|------------|----------------------|
| Device diagnostics              | Update                          | Starter1 ▽ | Start                |
| Ready auto                      | Asymmetry detected              |            |                      |
| Motor CW                        | Asymmetry tripping              |            | Motor<br>control     |
| Motor CCW                       | Res. current detected           |            |                      |
| Switching element overload      | Res. current tripping           |            | Change<br>parameters |
| Switching element defective     | Tripping due to motor blocking  |            | Device               |
| Emergency start active          | Twistlock not in ready position |            | Logbooks             |
| Group fault                     | Automatic mode                  |            | Device               |
| Group warning                   | Manual mode                     |            | Diagnostics          |
| Thermal motor model overload    | Ie upper limit violation        |            | Measured<br>values   |
| Overload tripping               | Ie lower limit violation        |            |                      |
| Cooling time active             | le warning limit exceeded       |            | Statistic            |
| Switching element short circuit | le warning limit undershot      |            | System               |
| Bypass element defective        | Cold start active               |            | $ \rightarrow$       |
| Current measuring range exceed  | ded Cold start tripping         |            | Support              |

Just like the logbooks, the HMI screen "Device diagnostics" consists of 3 individual screens. Via the arrow keys in the lower right corner, you can navigate between the screens.

In these screens, all diagnoses integrated into the ET 200SP motor starter are displayed. In the last screen of the "Device diagnostics", the diagnosis of the ET 200SP F-motor starter will be specifically addressed.

**Note** The process value of the device diagnosis is connected to the panel as multiplex tag (DataMotorstarter\_k.DataDS92). Please note that the "Symbolic multiplexing" is available only for TIA Portal version V 14 and higher.

The following figure shows part 2 of the HMI screen "Device diagnostics". Figure -4-16 HMI screen "Device diagnostics" 2

|                                   | 8/9/2017 4:40:54 PM                         | <b>.</b>              |
|-----------------------------------|---------------------------------------------|-----------------------|
| Device diagnostics                | Update Starter1                             | ▼ Start               |
| Quick stop active                 | Supply voltage too low                      |                       |
| Quick stop1- direction. indep.    | Supply voltage too high                     | Motor<br>control      |
| Quick stop1 - CW                  | Sensor supply overload                      | Change                |
| Quick stop1 - CCW                 | Ready motor ON                              | parameters            |
| Operational trip end position CW  | process image error                         | Device<br>Logbooks    |
| Operational trip end position CCW | CPU or master STOP                          |                       |
| Input trip CW                     | No start-up data                            | Device<br>Diagnostics |
| Input trip CCW                    | Change of parameter invalid during ON-state | Measured              |
| Input1                            | 0 Incorrect parameter nr.                   |                       |
| Input 2                           | Pause present                               | Statistic             |
| Input 3                           | Energy saving mode active                   | System                |
| Input tripping                    | Input control                               |                       |
| Input warning                     |                                             | Support               |

From the DS92, a faulty parameter number can also be read. Here, numerical values that reflect object numbers are entered. The interpretation can be done with the device manual of the ET 200SP motor starter ((5)).

Figure 4-17 Output of a faulty parameter number

2 Incorrect parameter nr.

The following figure shows the HMI screen "Device diagnostics" of the F-motor starter.

| SIEMENS                                                                                                    | SIMATIC HMI     |
|----------------------------------------------------------------------------------------------------|-----------------|
| Device diagnostics only F-starter       Update         Explosion protection active       New safety         Error during self-test       F-DI active | param. received |

Figure -4-18 HMI screen "Device diagnostics F-motor starter"

#### 4.2.9 Measured values

The following figure shows the HMI screen "Measured values". Figure 4-19 HMI screen "Read measured values"

| Read measured valu                | es                        |                         | 8/10/2017 8:09:51 AM                         |                                 |
|-----------------------------------|---------------------------|-------------------------|----------------------------------------------|---------------------------------|
| Measured values                   | Update                    |                         | Starter1                                     | ∽ Start                         |
| Phase current I L1                | 0.40<br>Phase current [A] | 44<br>Phase current [%] | 40                                           | Motor<br>control                |
| Phase current I L2                | 0.38<br>Phase current [A] | 41<br>Phase current [%] | 38                                           | Change<br>paramete<br>Device    |
| Phase current I L3                | 0.00<br>Phase current [A] | 0<br>Phase current [%]  | 0                    <br>0 40 80 120 160 200 | Logbooks<br>Device<br>Diagnosti |
| Motor heating [%]                 | 0                         |                         |                                              | Measured<br>values              |
| Unbalance [%]                     | 5                         | ]                       |                                              | Statistic                       |
| Electronics supply<br>voltage [V] | +22.8                     |                         |                                              | System<br>Support               |

In the HMI screen "Measured values", the information from the data set 94 are displayed. The different phase currents can be viewed in % as well as in [A] so that you can assess the occupancy rate of the individual subordinate actuators. The displayed data are not displayed cyclically, however, they can be updated via the "Update" button.

**Note** If you integrate a cyclic evaluation of the data into your project, please note that this affects the cycle time of the OB1.

#### 4.2.10 Statistics

The following figure shows the HMI screen "Statistics". Figure 4-20 HMI screen "Read statistics"

| Read statistics                            | 8/10/2017               | 8:14:16 AM                  |                  |
|--------------------------------------------|-------------------------|-----------------------------|------------------|
| Statistic Update                           |                         | Starter1 $\bigtriangledown$ | Start            |
| Motor current Imax [A]                     | 1.93                    |                             | Motor<br>control |
| Last tripping current [A]                  | 0.00                    |                             | Change           |
| Number of starts motor CW                  | 332                     |                             | Device           |
| Number of starts motor CCW                 | 0                       |                             | Device           |
| Number of motor overload trips             | 0                       |                             | Diagnostics      |
| Number of switching element overload trips | 0                       |                             | values           |
| Operating hours motor [s]                  | 4693                    |                             | Statistic        |
| Operating hours 44 [day]                   | 2 [h] 52 [min] 29 [sec] |                             | System           |
|                                            |                         |                             | Support          |

In the HMI screen "Statistics", the information from data set 95 are displayed. It is evaluated, how often the motor starter has been activated (in clockwise or anticlockwise rotation), how high the maximum motor current in [A] is, and different tripping conditions are also counted. The operating hours counter of the device is specified in days, hours, minutes and seconds.

The displayed data are not displayed cyclically, however, they can be updated via the "Update" button.

**Note** If you integrate a cyclic evaluation of the data into your project, please note that this affects the cycle time of the OB1.

### 4.2.11 System & support

The following figure shows the HMI screens "System" and "Support". Figure 4-21 HMI screens "System" and "Support"

| SIEMENS | SIMATIC HMI                                                                                                    | SIEMENS                                                                                                    | SIMATIC HMI   |
|---------|----------------------------------------------------------------------------------------------------|----------------------------------------------------------------------------------------------------|---------------|
| Speint  | Ended and a constraint of the second second | All and a state of state<br>All and a state of state of state of state<br>Note:<br>State of state of state o | <text></text> |

The HMI screens "System" and "Support" are integrated into the project as assistance. No functions of the ET 200SP motor starter are displayed in these screens.

Under "Support" and "System", you also have the option of switching between the German and English language.

#### 5 Other setup options

The setup shown in this application example is not mandatory. Your system may vary from this setup and can be structured individually. Two possible variants are described below:

The following figure shows a variant with an S7-1500 F-CPU as well as standard and failsafe motor starters

Figure 5-1 Example: Standard and Failsafe ET 200SP motor starters with S7-1500 F-CPU

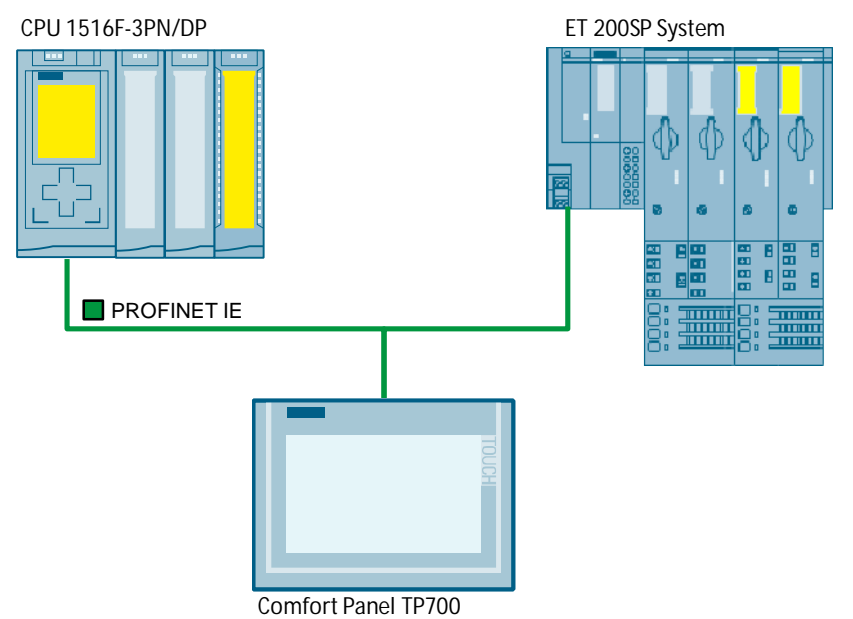

The following figure shows a variant with an ET 200SP CPU as well as standard and failsafe motor starters

Figure 5-2 Example: Standard and failsafe ET 200SP motor starters centrally on ET 200SP CPU

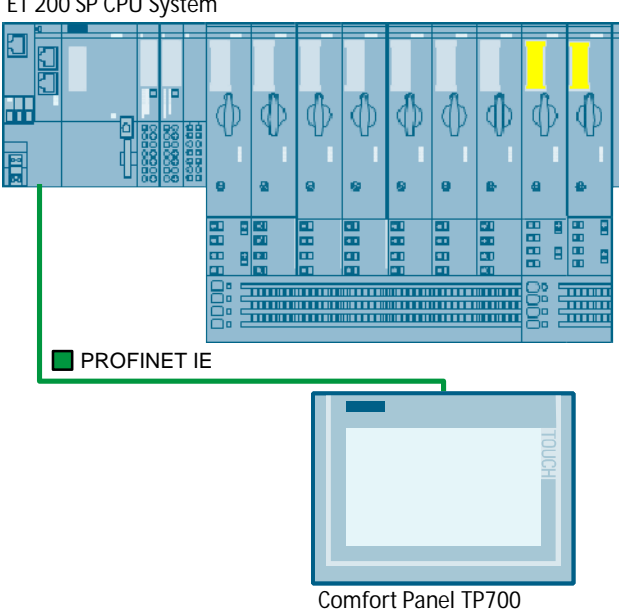

ET 200 SP CPU System

# 6 Appendix

## 6.1 Service & support

#### **Industry Online Support**

Do you have any questions or need support?

Siemens Industry Online Support offers access to our entire service and support know-how as well as to our services.

Siemens Industry Online Support is the central address for information on our products, solutions and services.

Product information, manuals, downloads, FAQs and application examples – all information is accessible with just a few mouse clicks at <a href="https://support.industry.siemens.com">https://support.industry.siemens.com</a>

#### **Technical Support**

Siemens Industry's Technical Support offers quick and competent support regarding all technical queries with numerous tailor-made offers – from basic support right up to individual support contracts.

Please address your requests to the Technical Support via the web form: <u>www.siemens.com/industry/supportrequests</u>

#### Service offer

Our service offer comprises, among other things, the following services:

- Product Training
- Plant Data Services
- Spare Parts Services
- Repair Services
- On Site and Maintenance Services
- Retrofit and Modernization Services
- Service Programs and Agreements

Detailed information on our service offer is available in the Service Catalog: <u>https://support.industry.siemens.com/cs/sc</u>

#### Industry Online Support app

Thanks to the "Siemens Industry Online Support" app, you will get optimum support even when you are on the move. The app is available for Apple iOS, Android and Windows Phone. https://support.industry.siemens.com/cs/ww/en/sc/2067

32

## 6.2 Links and literature

#### Table 1-6

| No. | Торіс                                                                           |
|-----|---------------------------------------------------------------------------------|
| \1\ | Siemens Industry Online Support                                                 |
|     | https://support.industry.siemens.com                                            |
| \2\ | Link to the entry page of the application example                               |
|     | https://support.industry.siemens.com/cs/ww/de/view/109750305                    |
| \3\ | Limitation for the active jobs                                                  |
| l   | https://support.industry.siemens.com/cs/de/en/view/15364459                     |
| \4\ | Application example for ET 200SP Motor starter                                  |
|     | Safe Shutdown of ET 200SP Motor Starters                                        |
|     | https://support.industry.siemens.com/cs/ww/en/view/109748128                    |
| \5\ | Device Manual - SIMATIC ET 200SP Motor Starter                                  |
|     | https://support.industry.siemens.com/cs/ww/en/view/109479973                    |
| \6\ | Libraries with PLC data types (LPD) for STEP 7 (TIA Portal) and S7-1200/S7-1500 |
|     | https://support.industry.siemens.com/cs/ww/en/view/109482396                    |
| \7\ | SIMATIC ET 200SP Distributed I/O System                                         |
|     | https://support.industry.siemens.com/cs/ww/en/view/58649293                     |
| \8\ | Description for "MillisecToTime" FB.                                            |
|     | https://support.industry.siemens.com/cs/ww/en/view/42637538                     |
| \9\ | Using faceplates.                                                               |
|     | https://support.industry.siemens.com/cs/ww/en/view/68014632                     |

## 6.3 Change documentation

Table 6-1

| Version | Date    | Modifications                                                                                                    |
|---------|---------|----------------------------------------------------------------------------------------------------|
| V1.0    | 09/2017 | First version                                                                                                    |
| V1.1    | 12/2017 | Add note in HMI<br>Change of Faceplate and Screen "Change parameter" and<br>FB "RdRecWrRec" and DB "HMIInterface". |